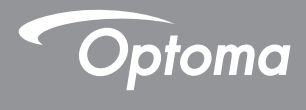

### DLP<sup>®</sup> Προβολέας

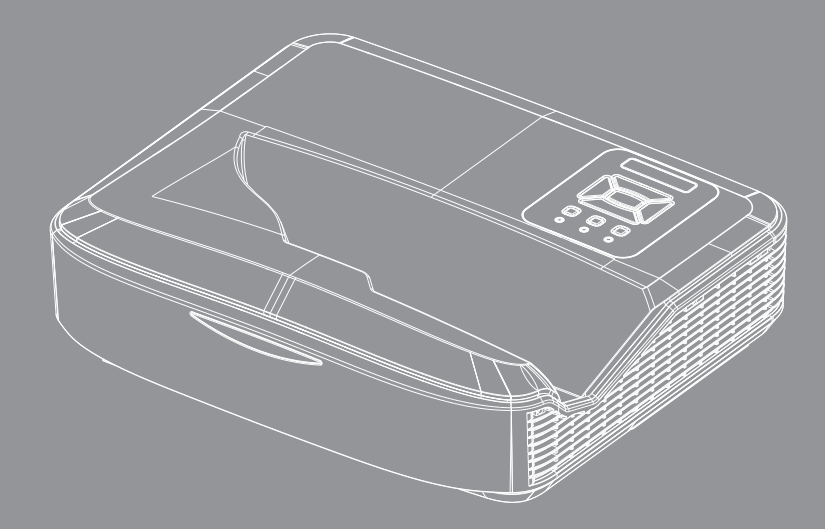

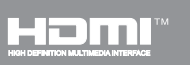

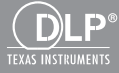

Εγχειρίδιο χρήστη

## Πίνακας Περιεχομένων

| Πίνακας Περιεχομένων2                 |
|---------------------------------------|
| Ειδοποίηση για τη Χρήση3              |
| Πληροφορίες ασφαλείας3                |
| Προφυλάξεις5                          |
| Εισαγωγή7                             |
| Επισκόπηση Συσκευασίας7               |
| Επισκόπηση Προϊόντος8                 |
| Κεντρική μονάδα8                      |
| Πίνακας Ελέγχου9                      |
| Συνδέσεις εισόδου/εξόδου10            |
| Τηλεχειριστήριο11                     |
| Εγκατάσταση12                         |
| Σύνδεση του Προβολέα12                |
| Σύνδεση σε Υπολογιστή/Φορητό 12       |
| Σύνδεση σε Πηγές Βίντεο13             |
| Άναμμα/Σβήσιμο του Προβολέα14         |
| Άναμμα του Προβολέα14                 |
| Απενεργοποίηση του ΠΡΟΒΟΛΕΑ15         |
| Ένδειξη Προειδοποίησης15              |
| Ρύθμιση της Προβαλλόμενης Εικόνας16   |
| Ρύθμιση του Ύψους του Προβολέα 16     |
| Ρύθμιση της Εστίασης του Προβολέα 17  |
| Ρύθμιση Μεγέθους της Προβαλλόμενης    |
| Εικόνας (Διαγώνιος)                   |
| Χειριστηρια Χρηστη24                  |
| Πίνακας Ελέγχου & Τηλεχειριστήριο .24 |
| Πίνακας Ελέγχου24                     |
| Τηλεχειριστήριο25                     |
| Απομακρυσμένοι κωδικοί υπέρυθρων 27   |
| Δομη                                  |
| Μενου Προβολης στην Οθονη             |
| Λειτουργια                            |
| EIKOVa                                |
| Οθονης                                |
| Ευσορ                                 |
| Ενίαση                                |
| Σημογη                                |
| I AN 44                               |
| //                                    |

| Παραρτήματα                                                | 50          |
|------------------------------------------------------------|-------------|
| Εγκατάσταση και καθαρισμός του π<br>ρετικού φίλτρου σκόνης | ροαι-<br>50 |
| Λειτουργίες Συμβατότητας                                   | 51          |
| Αναλογική VGA                                              | 51          |
| ΗDΜΙ Ψηφιακό                                               | 53          |
| Κανονισμοί & προειδοποιήσεις ασφ                           | οάλει-      |
| ας                                                         | 55          |
| Εγκατάσταση Οροφής                                         | 57          |
|                                                            |             |

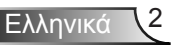

### Πληροφορίες ασφαλείας

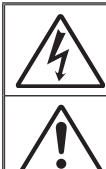

Ο κεραυνός με την κεφαλή βέλους, μέσα σε ένα ισόπλευρο τρίγωνο, είναι για να προειδοποιεί το χρήστη για την παρουσία μη μονωμένης «επικίνδυνηςτάσης» στο εσωτερικό του προϊόντος που μπορεί να είναι επαρκούς έντασης για να αποτελεί κίνδυνο ηλεκτροπληξίας για ανθρώπους.

Το θαυμαστικό μέσα σε ένα ισόπλευρο τρίγωνο είναι για να προειδοποιεί το χρήστη για την παρουσία σημαντικών οδηγιών λειτουργία και συντήρησης (επισκευής) στα έγγραφα που συνοδεύουν τη συσκευή.

**ΠΡΟΕΙΔΟΠΟΙΗΣΗ:** ΓΙΑ ΝΑ ΜΕΙΩΣΕΤΕ ΤΟΝ ΚΙΝΔΥΝΟ ΠΥΡΚΑΓΙΑΣ Η ΗΛΕΚΤΡΟΠΛΗΞΙΑΣ, ΜΗΝ ΕΚΘΕΤΕΤΕ ΑΥΤΗ ΤΗ ΣΥΣΚΕΥΗ ΣΕ ΒΡΟΧΗ Η ΥΓΡΑΣΙΑ. ΥΠΑΡΧΟΥΝ ΕΠΙΚΙΝΔΥΝΑ ΥΨΗΛΕΣ ΤΑΣΕΙΣ ΣΤΟ ΕΣΩΤΕΡΙΚΟ. ΜΗΝ ΑΝΟΙΞΕΤΕ ΤΟ ΠΕΡΙΒΛΗΜΑ. ΓΙΑ ΣΕΡΒΙΣ ΑΠΕΥΘΥΝΘΕΙΤΕ ΜΟΝΟ ΣΕ ΕΞΕΙΔΙΚΕΥΜΕΝΟ ΠΡΟΣΩΠΙΚΟ.

#### <u>Όρια εκπομπών κλάσης Β</u>

Αυτή η ψηφιακή συσκευή Κλάσης Β ανταποκρίνεται σε όλες τις απαιτήσεις των Καναδικών Κανονισμών για Εξοπλισμό που Προκαλεί Παρεμβολές.

#### Σημαντικές Οδηγίες Ασφάλειας

- Μην φράζετε τις τρύπες αερισμού. Για να διασφαλίσετε αξιόπιστη λειτουργία του προβολέα και για να τον προφυλάξετε από υπερθέρμανση, τοποθετήστε τον σε τοποθεσία και σημείο που δεν θα επηρεάζουν το σωστό εξαερισμό του. Για παράδειγμα, μην τοποθετείτε τον προβολέα σε ένα γεμάτο τραπεζάκι, καναπέ, κρεβάτι, κλπ. Μην τοποθετείτε τον προβολέα σε μία εσοχή, όπως π.χ. σε μία βιβλιοθήκη ή δε ένα ντουλάπι που περιορίζει τη ροή του αέρα.
- Μην χρησιμοποιείτε αυτόν τον προβολέα κοντά σε νερό ή υγρασία. Για να μειώσετε τον κίνδυνο πυρκαγιάς και/ή ηλεκτροπληξίας, μην εκθέτετε τον προβολέα σε βροχή ή υγρασία.
- Μην πραγματοποιήσετε την εγκατάσταση κοντά σε πηγές θερμότητας, όπως καλοριφέρ, θερμοσίφωνες, φούρνους ή άλλες συσκευές, όπως ενισχυτές, που παράγουν θερμότητα.
- 4. Να την καθαρίζετε μόνο με ένα στεγνό πανί.
- Χρησιμοποιείτε μόνο εξαρτήματα/παρελκόμενα που καθορίζονται από τον κατασκευαστή.
- 6. Μην χρησιμοποιείτε τη μονάδα εάν έχει υποστεί καταστροφές ή ζημίες. Ως καταστροφές/ζημίες θεωρούνται (χωρίς να περιορίζονται σε αυτά) τα εξής:
  - Η μονάδα έχει πέσει.
  - Το καλώδιο ή το φις τροφοδοσίας έχουν υποστεί ζημίες.
  - Έχει χυθεί υγρό επάνω στον προβολέα.
  - Ο προβολέας έχει εκτεθεί σε βροχή ή υγρασία.
  - Κάποιο αντικείμενο έχει πέσει στο εσωτερικό του προβολέα ή υπάρχει κάποιο χαλαρό εξάρτημα σε αυτόν.

Παραπέμψτε όλες τις επισκευές σε αρμόδιο προσωπικό επισκευών. Το άνοιγμα ή η αφαίρεση των καπακιών μπορεί να σας εκθέσει σε επικίνδυνες τάσεις ή σε άλλους κινδύνους.

- 7. Μην επιτρέπετε σε αντικείμενα ή υγρά να εισέλθουν στον προβολέα. Αυτά μπορεί να ακουμπήσουν επικίνδυνα σημεία τάσης ή να βραχυκυκλώσουν μέρη που μπορεί να προκαλέσουν φωτιά ή ηλεκτροπληξία.
- 8. Δείτε το περίβλημα του προβολέα για σημάνσεις σχετικές με την ασφάλεια.
- Η μονάδα θα πρέπει να επισκευάζεται αποκλειστικά από αρμόδιο προσωπικό επισκευών.

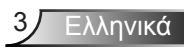

### Πληροφορίες ασφαλείας ακτινοβολίας λέιζερ

- Αυτό το προϊόν είναι ταξινομημένο ως προϊόν ΠΡΟΪ́ΟΝ ΛΕ̈́ΖΕΡ ΚΑΤΗΓΟ-ΡΙΑΣ 1 - ΟΜΑΔΑ ΚΙΝΔΥΝΟΥ 2 του ΙΕC 60825-1:2014
- Αυτό το προϊόν ταξινομείται ως Κατηγορία 3R της IEC 60825-1:2007 και είναι επίσης σύμμορφο με το 21 CFR 1040.10 και το 1040.11 εκτός από τις αποκλίσεις σύμφωνα με τον Αριθ. Ειδοποίησης περί Λέιζερ 50, της 24ης Ιουνίου, 2007.

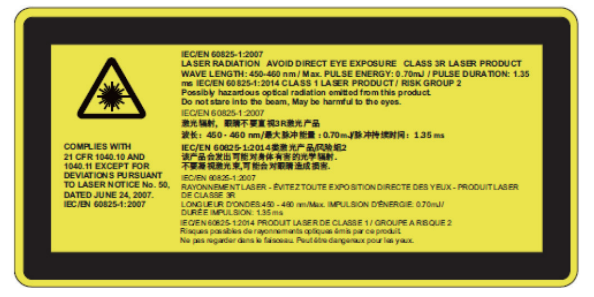

 Όπως με οποιαδήποτε φωτεινή πηγή, μην κοιτάτε απευθείας την ακτίνα, RG2 IEC 62471-5:2015

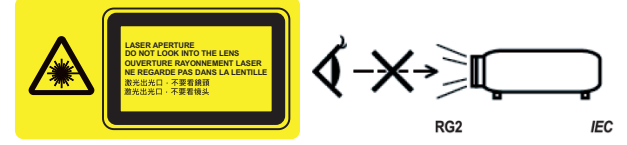

- Για να περιγράψετε τη θέση της σταθερής ετικέτας προειδοποίησης
- ΠΡΟΪ́ΟΝ ΛΕ̈́IZΕΡ ΚΑΤΗΓΟΡΙΑΣ 3R ΑΠΟΦΥΓΕΤΕ ΤΗΝ ΑΜΕΣΗ ΕΚΘΕΣΗ ΜΕ ΤΟΥΣ ΟΦΘΑΛΜΟΥΣ
- Κατά την ενεργοποίηση του προβολέα, βεβαιωθείτε ότι κανείς εντός της εμβέλειας προβολής δεν κοιτάζει το φακό.
- Κρατάτε όλα τα αντικείμενα (μεγεθυντικός φακός κ.α.) μακριά από τη διαδρομή του φωτός του προβολέα. Η διαδρομή του φωτός που προβάλλεται από το φακό είναι μεγάλη και, συνεπώς, τα αντικείμενα που μπορούν να ανακατευθύνουν το φως του φακού μπορεί να έχουν απρόβλεπτες συνέπειες, για παράδειγμα πυρκαγιά ή τραυματισμό των ματιών.
- Τυχόν λειτουργία ή ρύθμιση που δεν καθοδηγείται συγκεκριμένα από τον οδηγό χρήστη δημιουργεί κίνδυνο έκθεσης σε επικίνδυνη ακτινοβολία λέιζερ.
- Μην ανοίγετε ή αποσυναρμολογείτε τον προβολέα καθώς αυτό μπορεί να προκαλέσει βλάβη από την έκθεση της ακτινοβολίας λέιζερ.
- Μην κοιτάτε στην ακτίνα όταν ο προβολέας είναι σε λειτουργία. Το έντονο φως μπορεί να προκαλέσει μόνιμη βλάβη στους οφθαλμούς.
- Εάν δεν ακολουθηθεί η διαδικασία ελέγχου, ρύθμισης ή λειτουργίας ενδέχεται να προκληθεί βλάβη από την έκθεση της ακτινοβολίας λέιζερ

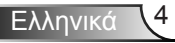

### Προφυλάξεις

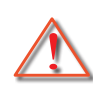

Παρακαλούμε ακολουθήστε όλες τις προειδοποιήσεις, τις προφυλάξεις και τις διαδικασίες συντήρησης που συνιστώνται στον παρόντα Οδηγό χρήσης.

- Προειδοποίηση Μην κοιτάτε μέσα στο φακό του βιντεοπροβολέα όταν είναι αναμμένη η λυχνία. Το έντονο φως ενδέχεται να προκαλέσει βλάβη και ζημία στα μάτια σας.
- Προειδοποίηση Για να μειώσετε τον κίνδυνο πυρκαγιάς ή ηλεκτροπληξίας, μην εκθέτετε τον προβολέα σε βροχή ή υγρασία.
- Προειδοποίηση Παρακαλούμε να μην ανοίξετε ή αποσυναρμολογήσετε αυτόν τον προβολέα καθώς αυτό μπορεί να προκαλέσει ηλεκτροπληξία.

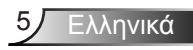

#### Τι να κάνετε:

- Σβήστε και αποσυνδέστε το φις τροφοδοσίας από την πρίζα εναλλασσόμενου ρεύματος προτού καθαρίσετε το προϊόν.
- Χρησιμοποιήσετε ένα στεγνό μαλακό ύφασμα με ένα ήπιο απορρυπαντικό για να καθαρίσετε το περίβλημα της οθόνης.
- Αποσυνδέστε το φις τροφοδοσίας από την πρίζα του ρεύματος αν δε θα χρησιμοποιήσετε το προϊόν για μεγάλο χρονικό διάστημα.

#### Τι να μην κάνετε:

- Μην αποφράσσετε τις σχισμές και τα ανοίγματα που υπάρχουν για τον αερισμό της μονάδας.
- Μη χρησιμοποιείτε λειαντικά καθαριστικά, κεριά ή διαλυτικά για να καθαρίσετε τη μονάδα.
- Μην καθαρίζετε το φακό κατά την πλήρη λειτουργία, διαφορετικά θα προκληθεί απώλεια της επικάλυψης ή γρατσουνιές στην επιφάνεια του φακού. Η Optoma δικαιούται να απορρίψει την εγγύηση για τέτοιους λόγους.
- Μη χρησιμοποιείτε τη συσκευή υπό τις ακόλουθες συνθήκες:
  - Σε υπερβολική ζέστη, κρύο ή υγρασία.
    - Στάθμη της θάλασσας στα 6000 πόδια Υπερβολική ζέστη: > 35°C
       Υπερβολική ζέστη: < 5°C</li>
    - 6000 πόδια πιο πάνω
       Υπερβολική ζέστη: > 30°C
       Υπερβολική ζέστη: < 5°C</li>
    - Υπερβολική υγρασία: > 70% Σ.Υ. (Σχετική υγρασία)
  - Σε περιοχές με υπερβολική σκόνη και χώμα.
  - Κοντά σε κάποια συσκευή που εκπέμπει ένα ισχυρό μαγνητικό πεδίο.
  - Σε άμεση επαφή με το ηλιακό φως.

### Επισκόπηση Συσκευασίας

Αφαιρέστε τη συσκευασία και ελέγξτε τα περιεχόμενα του κουτιού για να βεβαιωθείτε ότι στο κουτί περιλαμβάνονται όλα τα εξαρτήματα που αναφέρονται παρακάτω. Εάν λείπει, επικοινωνήστε με το πλησιέστερο κέντρο εξυπηρέτησης πελατών.

### Τυπικά αξεσουάρ

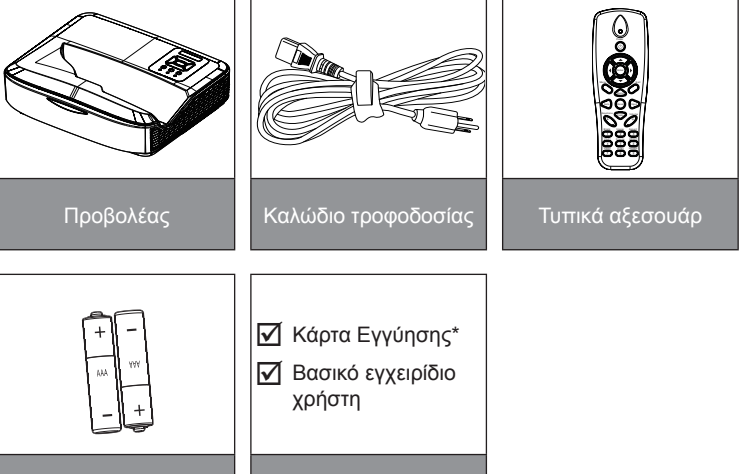

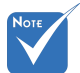

- Τα προαιρετικά αξεσουάρ διαφέρουν ανάλογα με το μοντέλο, τις προδιαγραφές και την περιοχή.
- Για άλλα αξεσουάρ κουρτίνας λέιζερ, ανατρέξτε στο εγχειρίδιο χρήσης κουρτίνας λέιζερ.
- \*Για πληροφορίες σχετικά με την εγγύηση στην Ευρώπη, επισκεφθείτε τη διεύθυνση www. optomaeurope. com

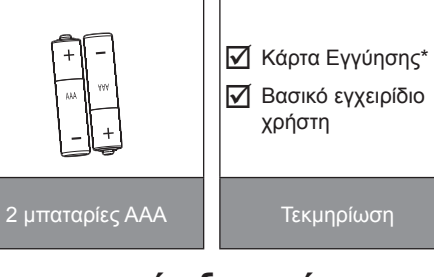

### Προαιρετικά αξεσουάρ

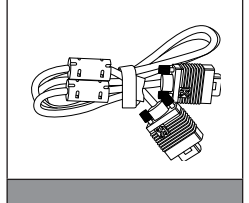

Καλώδιο VGA

• 🗆 

WiFi Dongle

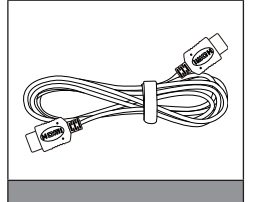

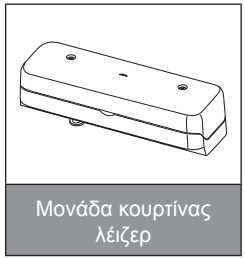

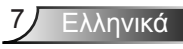

### Επισκόπηση Προϊόντος

### Κεντρική μονάδα

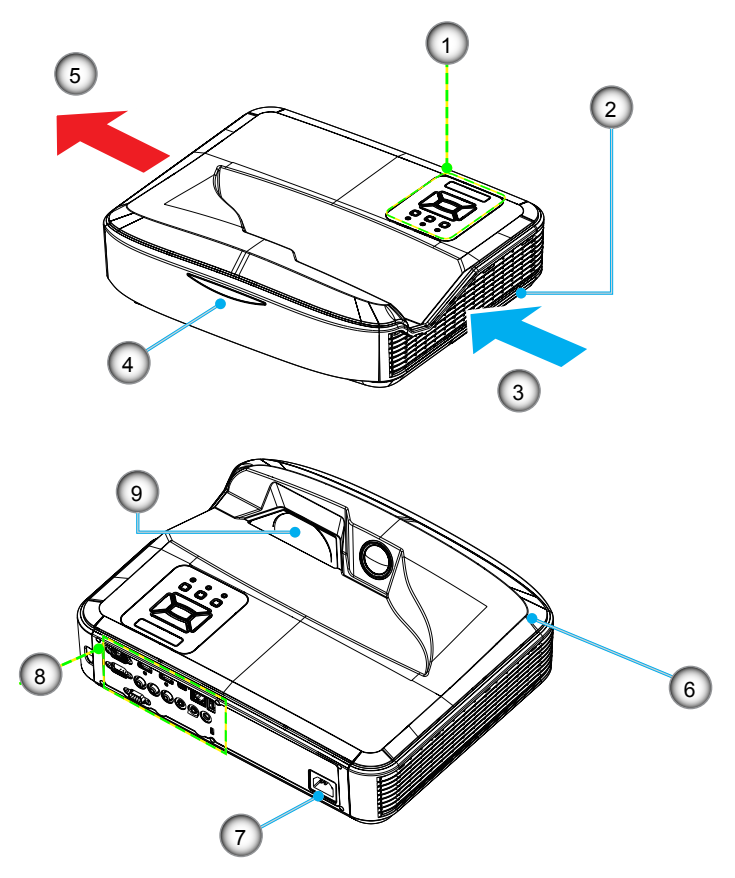

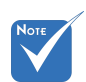

- Η διασύνδεση
   εξαρτάται από τις
   προδιαγραφές
   του μοντέλου.
- Μην φράσσετε τα ανοίγματα εισόδου/εξόδου αέρα του προβολέα και διατηρείτε ελάχιστη απόσταση 30 εκ.
- 1. Πίνακας Ελέγχου
- 2. Διακόπτης εστίασης
- 3. Αερισμός (είσοδος)
- 4. Κάλυμμα καλωδίου
- 5. Αερισμός (έξοδος)
- 6. Ηχείο
- 7. Υποδοχή Τροφοδοσίας
- 8. Συνδέσεις εισόδου/εξόδου
- 9. Φακός

#### Πίνακας Ελέγχου 2 3 4 1 () () ŧ ¥ $\cap$ $\cap$ 5 8 0 Ð 6 9 7

- 1. LED τροφοδοσίας
- 2. Είσοδος
- 3. Λυχνία LED Θερμοκρασίας
- 4. Λυχνία LED Λάμπας
- 5. Μενού
- 6. Είσοδος
- 7. Τέσσερα Κουμπιά Επιλογής Κατεύθυνσης
- 8. Κουμπί Τροφοδοσίας/Αναμονής
- 9. Κάλυμμα καλωδίου

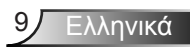

### Συνδέσεις εισόδου/εξόδου

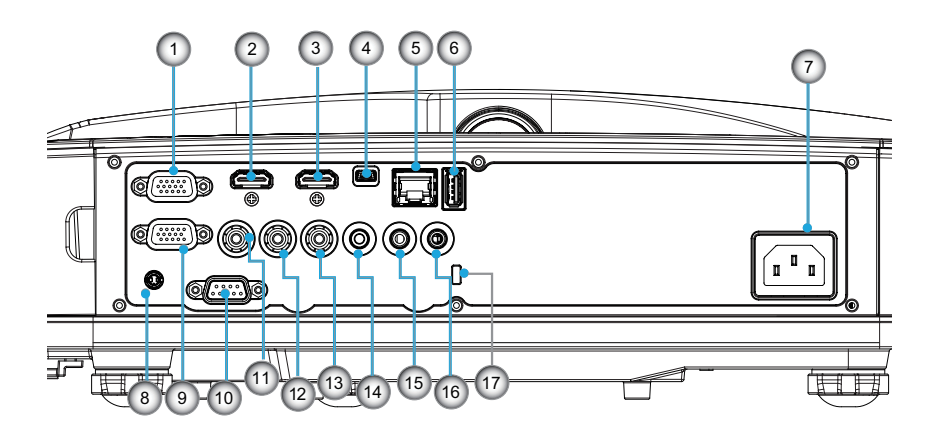

- 1. Σύνδεση VGA1-In/YPbPr (Αναλογικό σήμα υπολογιστή/ Είσοδος Component Video/HDTV/YPbPr)
- Σύνδεση Εισόδου HDMI 2
   Σύνδεση Εισόδου HDMI 1
- 3. Σύνδεση Εισόδου HDMI 1
- Σύνδεση USB (Σύνδεση σε υπολογιστή για λειτουργία Απομακρυσμένου Ποντικιού)
- 5. Σύνδεση RJ45
- 6. Σύνδεση Τύπου Α USB
- 7. Υποδοχή Τροφοδοσίας
- Διαδραστική σύνδεση (μίνι βύσμα 3,5 mm, ανάλογα με το μοντέλο)
- 9. Σύνδεση VGA-Out/VGA2-In
- 10. Σύνδεση RS-232 (τύπος DIN 9 ακίδων)
- 11. Σύνδεση Εισόδου Composite Video
- 12. Σύνδεση Εισόδου ήχου Composite (δεξιά)
- 13. Σύνδεση Εισόδου ήχου Composite (αριστερά)
- 14. Σύνδεση Εξόδου Ήχου (βύσμα Mini 3.5 mm)
- 15. Σύνδεση Εισόδου Ήχου (βύσμα Mini 3,5 mm)
- 16. Σύνδεση Εισόδου Ήχου (μικρόφωνο)
- 17. Θύρα Κλειδαριάς Kensington™

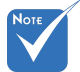

Η διασύνδεση
 εξαρτάται από
 τις προδιαγρα φές του μοντέ λου.

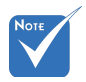

 Υποστήριξη σύνδεσης μόνιτορ loop through μόνο σε VGA 1-In/YPbPr.

### Τηλεχειριστήριο

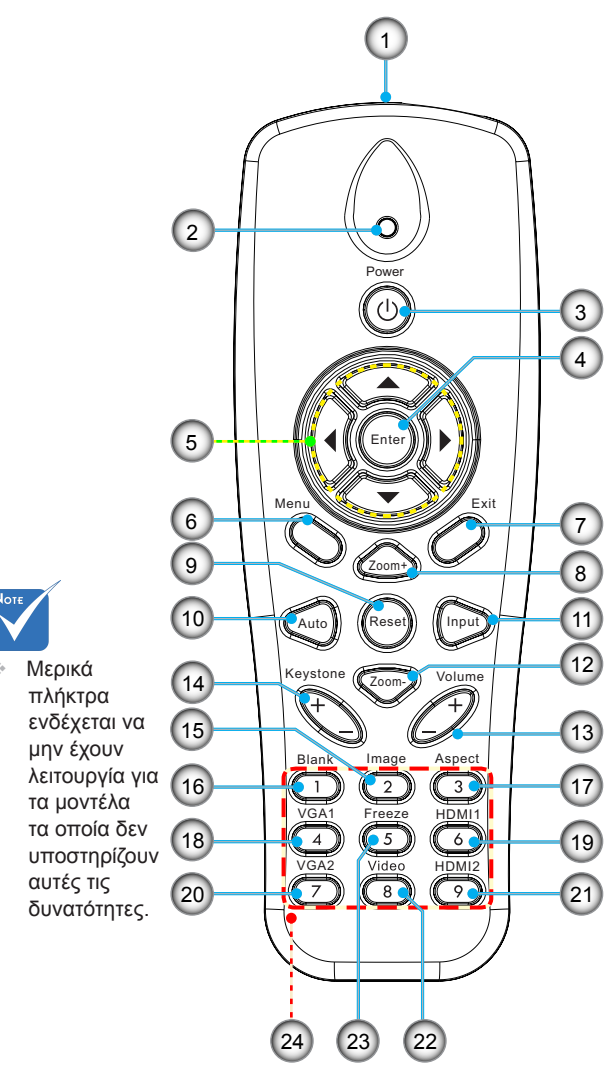

- 1. Πομπός υπέρυθρων
- 2. Λυχνία LED Ενδείξεων
- Λειτουργία Ενεργοποίηση/Απενεργοποίηση
- 4. OK
- Τέσσερα Κουμπιά Επιλογής Κατεύθυνσης
- 6. Μενού
- 7. Εξοδοσ
- 8. Μεγέθυνση
- 9. Επαναφορά
- 10. Αυτόματο
- 11. Πηγή
- 12. Σμίκρυνση
- 13. Ένταση +/-
- 14. Keystone +/-
- 15. Εικονα
- 16. Μαύρη οθόνη
- 17. Αναλογία εικόνας
- 18. VGA 1
- 19. HDMI 1
- 20. VGA 2
- 21. HDMI 2
- 22. Βίντεο
- 23. Πάγωμα οθόνης
- Κούμπιά αριθμών (για καταχώρηση κωδικού πρόσβασης)

### Σύνδεση του Προβολέα Σύνδεση σε Υπολογιστή/Φορητό

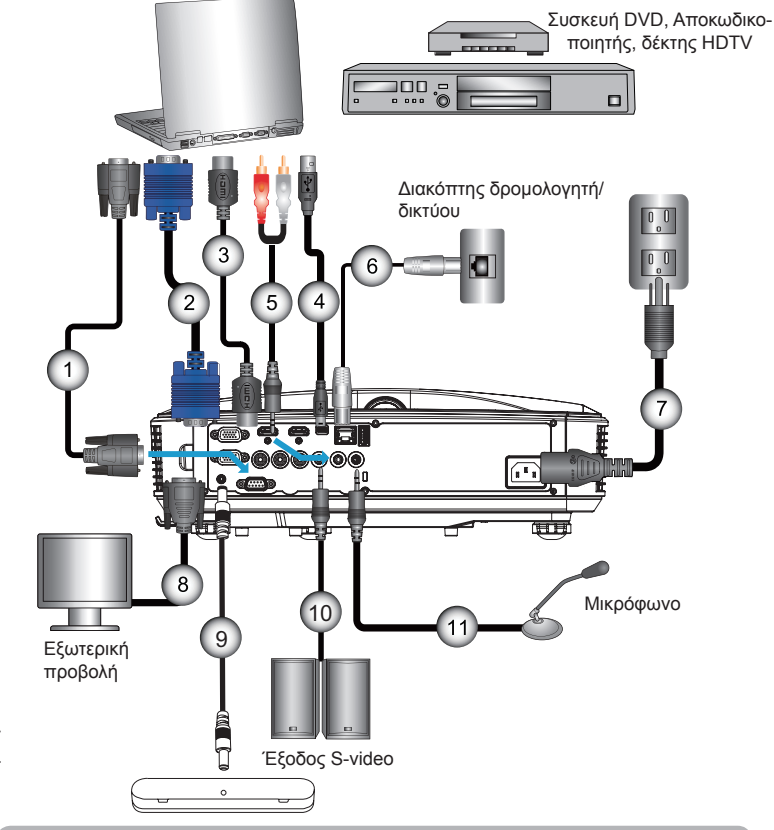

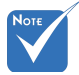

- Λόγω των διαφορετικών δυνατών χρήσεων σε κάθε χώρα, μερικές περιοχές ενδέχεται να έχουν διαφορετικά παρελκόμενα.
- (\*) Προαιρετικό εξάρτημα

| 1  | *Καλώδιο RS232              |
|----|-----------------------------|
| 2  | Καλώδιο VGA                 |
| 3  | *Καλώδιο HDMI               |
| 4  | *Καλώδιο USB                |
| 5  | *Καλώδιο ήχου/RCA           |
| 6  | *Καλώδιο RJ45               |
| 7  | Καλώδιο τροφοδοσίας         |
| 8  | *Καλώδιο Εξόδου VGA         |
| 9  | *Διαδραστικό καλώδιο        |
| 10 | *Καλώδιο Εξόδου Ήχου        |
| 11 | *Καλώδιο Εισόδου Μικροφώνου |

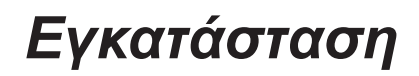

### Σύνδεση σε Πηγές Βίντεο

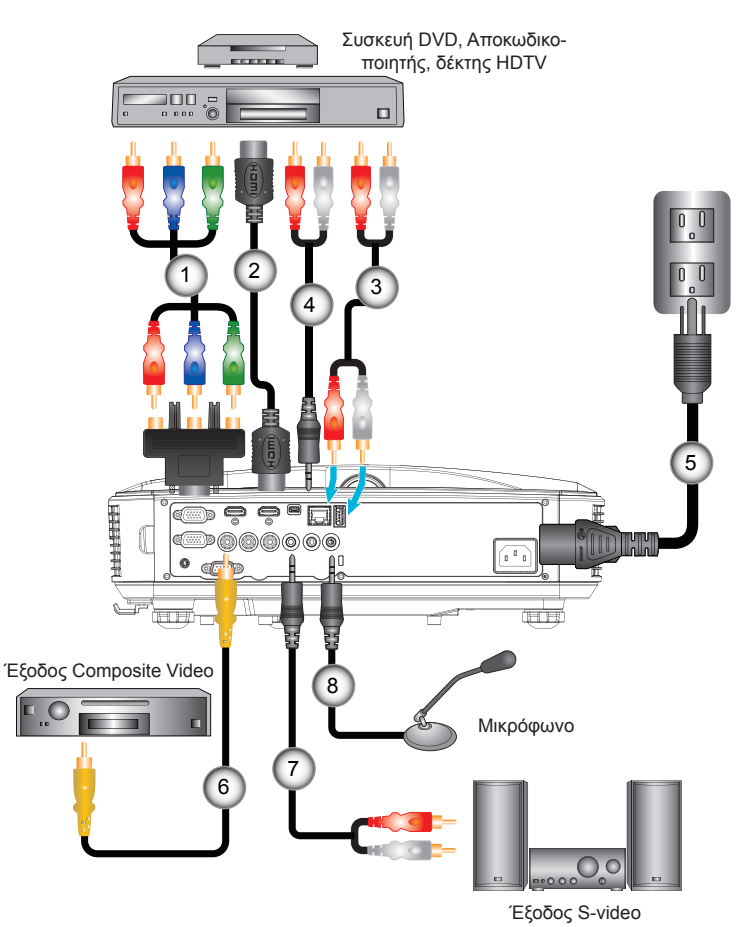

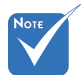

- Λόγω των διαφορετικών δυνατών χρήσεων σε κάθε χώρα, μερικές περιοχές ενδέχεται να έχουν διαφορετικά παρελκόμενα.
- (\*) Προαιρετικό εξάρτημα

### Άναμμα/Σβήσιμο του Προβολέα

### Άναμμα του Προβολέα

- Βεβαιωθείτε ότι έχουν συνδεθεί καλά το καλώδιο τροφοδοσίας και το καλώδιο σήματος. Όταν συνδεθούν, το LED ΕΝΕΡΓΟ/ΑΝΑΜΟΝΗ θα γίνει πορτοκαλί.
- Ανάψτε τη λάμπα πατώντας το πλήκτρο "" είτε στον προβολέα είτε στο τηλεχειριστήριο. Τη δεδομένη στιγμή, η λυχνία POWER/STANDBY (ENEPFO/ANAMONH) θα ανάψει Μπλε.

Η οθόνη εκκίνησης θα εμφανιστεί σε περίπου 10 δευτερόλεπτα. Την πρώτη φορά που χρησιμοποιείται τον προβολέα, θα σας ζητηθεί να επιλέξετε την προτιμώμενη γλώσσα και τη λειτουργία εξοικονόμησης ενέργειας.

- 3. Ανάψτε και συνδέστε την πηγή που θέλετε να προβάλλετε στην οθόνη (υπολογιστής, φορητός, συσκευή βίντεο, κτλ.). Ο προβολέας θα εντοπίσει αυτόματα την πηγή. Αν όχι, πατήστε το κουμπί μενού και μεταβείτε στις «ΕΠΙΛΟΓΕΣ». Βεβαιωθείτε ότι το «Κλείδωμα πηγής» έχει ρυθμιστεί στην επιλογή «Ανενεργό».
- Αν συνδέσετε ταυτόχρονα στον προβολέα πολλαπλές πηγές, χρησιμοποιήστε το κουμπί «ΕΙΣΟΔΟΣ» στον πίνακα ελέγχου ή στα απευθείας κουμπιά πηγής στο τηλεχειριστήριο για να κάνετε εναλλαγή μεταξύ των πηγών.

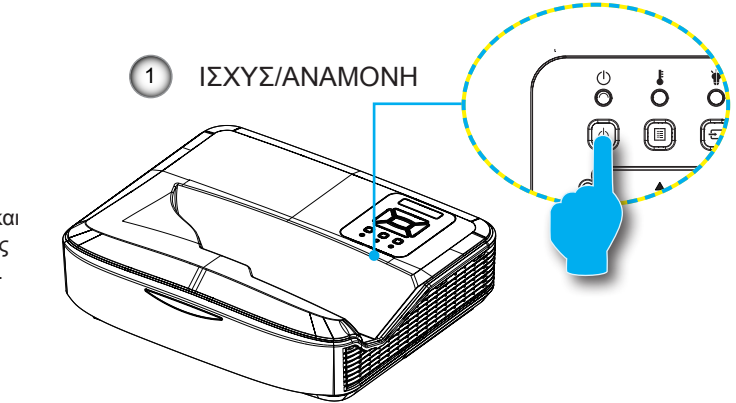

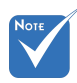

Όταν η λειτουργία τροφοδοσίας βρίσκεται σε λειτουργία αναμονής (κατανάλωση ισχύος < 0,5 W), η έξοδος/είδοσος VGA και ο ήχος θα απενεργοποιούνται όταν ο προβολέας είναι σε αναμονή.

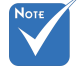

Ανάψτε πρώτα τον προβολέα και μετά επιλέξτε τις πηγές σήματος.

### Απενεργοποίηση του ΠΡΟΒΟΛΕΑ

 Για να απενεργοποιήσετε τον προβολέα, πατήστε το κουμπί «Ψ» στο τηλεχειριστήριο ή στον πίνακα ελέγχου. Στην οθόνη εμφανίζεται το παρακάτω μήνυμα.

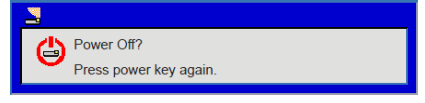

Πατήστε ξανά το κουμπί «Ψ» για επιβεβαίωση. Διαφορετικά, το μήνυμα θα εξαφανιστεί έπειτα από 10 δευτερόλεπτα. Αν πατήσετε το κουμπί «Ψ» για δεύτερη φορά, ο ανεμιστήρας θα ξεκινήσει την ψύξη του συστήματος και θα απενεργοποιηθεί.

2. Οι ανεμιστήρες ψύξης συνεχίζουν τη λειτουργία τους για περίπου 4 δευτερόλεπτα ώστε να εκτελεστεί ο κύκλος ψύξης και μετά η λυχνία LED ENEPΓΟ/ΑΝΑΜΟΝΗ θα αναβοσβήνει Πορτοκαλί. Όταν οι λυχνίες LED ΕΝΕΡΓΟ/ΑΝΑΜΟΝΗ γίνουν Πορτοκαλί, ο προβολέας έχει τεθεί σε κατάσταση λειτουργίας αναμονής.

Αν θέλετε να ανάψετε ξανά τον προβολέα, θα πρέπει να περιμένετε μέχρι ο προβολέας να έχει ολοκληρώσει τον κύκλο ψύξης και να εισέλθει σε λειτουργία αναμονής. Όταν θα βρίσκεται σε λειτουργία αναμονής, πατήστε απλά το κουμπί «Ψ» για να επανεκκινήσετε τον προβολέα.

 Αποσυνδέστε το καλώδιο τροφοδοσίας από την πρίζα του ρεύματος και από τον προβολέα.

### Ένδειξη Προειδοποίησης

Νοτε

Επικοινωνήστε με το πλησιέστερο κέντρο σέρβις σε περίπτωση που ο προβολέας εμφανίζει αυτά τα συμπτώματα. Όταν εμφανίζονται οι ενδείξεις προειδοποίησης (δείτε παρακάτω), ο προβολέας θα κλείσει μόνος του αυτόματα:

- Η ένδειξη LED «ΛΥΧΝΙΑ» ανάβει με κόκκινο και εάν η ένδειξη «ΙΣΧΥΣ/ΑΝΑΜΟΝΗ» αναβοσβήνει με πορτοκαλί.
- Η ένδειξη LED "TEMP" (Θερμοκρασία) ανάβει με κόκκινο χρώμα, αυτό υποδηλώνει ότι ο προβολέας έχει υπερθερμανθεί. Υπό κανονικές συνθήκες, μπορείτε να ενεργοποιήσετε πάλι τον προβολέα.
- Η ένδειξη LED «ΘΕΡΜ» ανάβει κόκκινο και εάν η ένδειξη «ΕΝΕΡ-ΓΟ/ΑΝΑΜΟΝΗ» αναβοσβήνει πορτοκαλί.

Βγάλτε το καλώδιο τροφοδοσίας από τον προβολέα, περιμένετε 30 δευτερόλεπτα και δοκιμάστε ξανά. Εάν η ένδειξη προειδοποίησης φωτιστεί ξανά, επικοινωνήστε με το πλησιέστερο κέντρο επισκευών για βοήθεια.

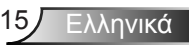

### Ρύθμιση της Προβαλλόμενης Εικόνας

### Ρύθμιση του Ύψους του Προβολέα

Ο προβολέας είναι εξοπλισμένος με ένα πόδι ανύψωσης για τη ρύθμιση του ύψους της εικόνας.

- Εντοπίστε το ρυθμιζόμενο πόδι που θέλετε να ρυθμίσετε στην κάτω πλευρά του προβολέα.
- Περιστρέψτε δεξιόστροφα το ρυθμιζόμενο δακτυλίδι για να ανυψωθεί ο προβολέας ή αριστερόστροφα για να χαμηλώσει. Επαναλάβετε με τα υπόλοιπα πόδια όπως απαιτείται.

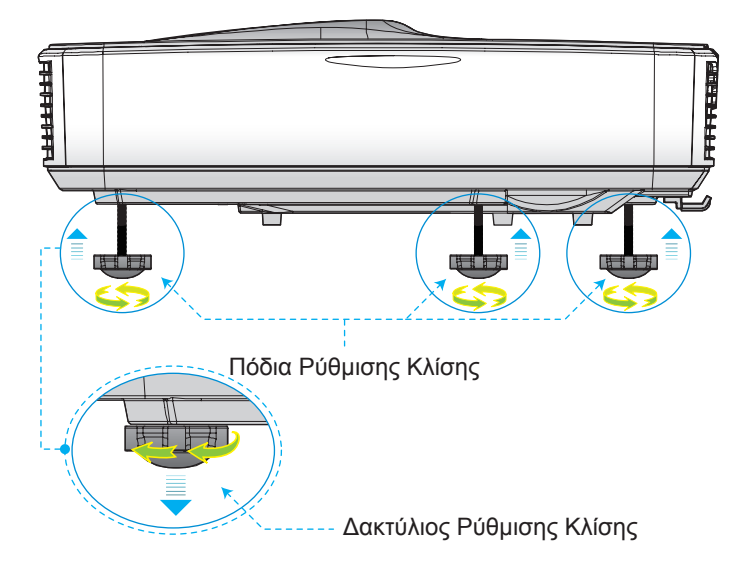

### Ρύθμιση της Εστίασης του Προβολέα

Για εστίαση της εικόνας, σύρετε το δακτύλιο εστίασης αριστερά/δεξιά μέχρι να είναι καθαρή η εικόνα.

- Σειρά 1080p: Ο προβολέας εστιάζει σε αποστάσεις (Φακός σε τοίχο) από 0,504 έως 0,672 μέτρα (1,654 έως 2,205 πόδια)
- Σειρά WUXGA: Ο προβολέας εστιάζει σε αποστάσεις (Φακός σε τοίχο) από 0,501 έως 0,670 μέτρα (1,644 έως 2,198 πόδια)

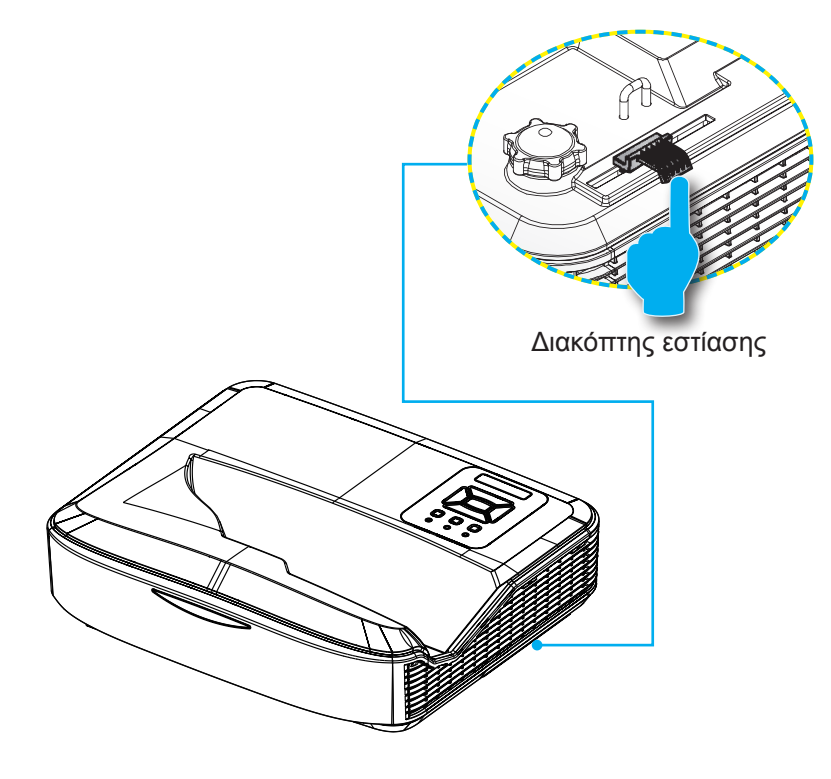

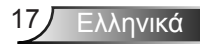

### Ρύθμιση Μεγέθους της Προβαλλόμενης Εικόνας (Διαγώνιος)

- Σειρά 1080p: Μέγεθος προβαλλόμενης εικόνας από 90»
   έως 120» (2,286 έως 3,048 μέτρα)
- Σειρά WUXGA: Μέγεθος προβαλλόμενης εικόνας από 93»
   έως 123» (2,362 έως 3,124 μέτρα)

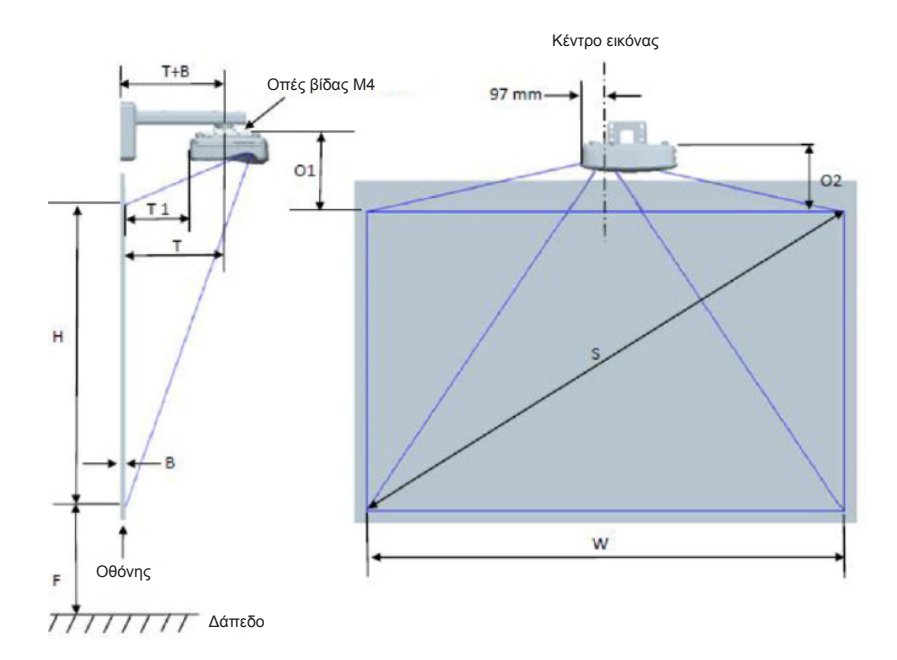

|                                                  | 1080Ρ (16:9) Διάγραμμα μέτρησης επιτοίχιας εγκατάστασης |                                      |                                 |                      |            |                               |                                                                                                    |                                                                                                    |                                                                                                  |                                                                                                    |                                                                                              |
|--------------------------------------------------|---------------------------------------------------------|--------------------------------------|---------------------------------|----------------------|------------|-------------------------------|----------------------------------------------------------------------------------------------------|----------------------------------------------------------------------------------------------------|--------------------------------------------------------------------------------------------------|----------------------------------------------------------------------------------------------------|----------------------------------------------------------------------------------------------|
| Μέγεθος<br>διαγώνιας<br>εικόνας (Μ) σε<br>ίντσες | Μέγεθος<br>διαγώνιας<br>εικόνας (Μ) σε<br>χιλιοστά      | Πλάτος<br>εικόνας (Π) σε<br>χιλιοστά | Ύψος εικόνας<br>(Υ) σε χιλιοστά | Απόσταση<br>προβολής | Μετατόπιση | Ανοχή<br>μετατόπισης<br>(+/-) | Απόσταση από<br>την επιφάνεια του<br>λευκού πίνακα<br>στο κέντρο της<br>βάσης προβολέα<br>(Τ) σε χιλιοστά | Απόσταση από<br>την επιφάνεια του<br>λευκού πίνακα<br>στο πίσω μέρος<br>του προβολέα<br>(T1) σε χιλιοστά | Απόσταση από<br>την κορυφή της<br>εικόνας στην<br>κορυφή της<br>πλάκας τοίχου (Ο)<br>σε χιλιοστά | Απόσταση από<br>την κορυφή<br>της εικόνας<br>στην κορυφή<br>της διεπαφής<br>προϊσταμένου<br>(Ο1) σε χιλιοστά | Απόσταση από<br>την κορυφή της<br>εικόνας στην<br>κορυφή του<br>προβολέα (Ο2) σε<br>χιλιοστά |
| 90                                               | 2286                                                    | 1992                                 | 1121                            | 504                  | 224        | 34                            | 379                                                                                                    | 242                                                                                                    | 363                                                                                              | 287                                                                                                    | 267                                                                                          |
| 91                                               | 2311                                                    | 2015                                 | 1133                            | 510                  | 227        | 34                            | 385                                                                                                    | 248                                                                                                    | 366                                                                                              | 290                                                                                                    | 270                                                                                          |
| 92                                               | 2337                                                    | 2037                                 | 1146                            | 515                  | 229        | 34                            | 390                                                                                                    | 253                                                                                                    | 368                                                                                              | 292                                                                                                    | 272                                                                                          |
| 93                                               | 2362                                                    | 2059                                 | 1158                            | 521                  | 232        | 35                            | 396                                                                                                    | 259                                                                                                    | 371                                                                                              | 295                                                                                                    | 275                                                                                          |
| 94                                               | 2388                                                    | 2081                                 | 1171                            | 527                  | 234        | 35                            | 402                                                                                                    | 265                                                                                                    | 373                                                                                              | 297                                                                                                    | 277                                                                                          |
| 95                                               | 2413                                                    | 2103                                 | 1183                            | 532                  | 237        | 35                            | 407                                                                                                    | 270                                                                                                    | 376                                                                                              | 300                                                                                                    | 280                                                                                          |
| 96                                               | 2438                                                    | 2125                                 | 1196                            | 538                  | 239        | 36                            | 413                                                                                                    | 276                                                                                                    | 378                                                                                              | 302                                                                                                    | 282                                                                                          |
| 97                                               | 2464                                                    | 2147                                 | 1208                            | 543                  | 242        | 36                            | 418                                                                                                    | 281                                                                                                    | 381                                                                                              | 305                                                                                                    | 285                                                                                          |
| 98                                               | 2489                                                    | 2170                                 | 1220                            | 549                  | 244        | 37                            | 424                                                                                                    | 287                                                                                                    | 383                                                                                              | 307                                                                                                    | 287                                                                                          |
| 99                                               | 2515                                                    | 2192                                 | 1233                            | 555                  | 247        | 37                            | 430                                                                                                    | 293                                                                                                    | 386                                                                                              | 310                                                                                                    | 290                                                                                          |
| 100                                              | 2540                                                    | 2214                                 | 1245                            | 560                  | 249        | 37                            | 435                                                                                                    | 298                                                                                                    | 388                                                                                              | 312                                                                                                    | 292                                                                                          |
| 101                                              | 2565                                                    | 2236                                 | 1258                            | 566                  | 252        | 38                            | 441                                                                                                    | 304                                                                                                    | 391                                                                                              | 315                                                                                                    | 295                                                                                          |
| 102                                              | 2591                                                    | 2258                                 | 1270                            | 571                  | 254        | 38                            | 446                                                                                                    | 309                                                                                                    | 393                                                                                              | 317                                                                                                    | 297                                                                                          |
| 103                                              | 2616                                                    | 2280                                 | 1283                            | 577                  | 257        | 38                            | 452                                                                                                    | 315                                                                                                    | 396                                                                                              | 320                                                                                                    | 300                                                                                          |
| 104                                              | 2642                                                    | 2302                                 | 1295                            | 583                  | 259        | 39                            | 458                                                                                                    | 321                                                                                                    | 398                                                                                              | 322                                                                                                    | 302                                                                                          |
| 105                                              | 2667                                                    | 2325                                 | 1308                            | 588                  | 262        | 39                            | 463                                                                                                    | 326                                                                                                    | 401                                                                                              | 325                                                                                                    | 305                                                                                          |
| 106                                              | 2692                                                    | 2347                                 | 1320                            | 594                  | 264        | 40                            | 469                                                                                                    | 332                                                                                                    | 403                                                                                              | 327                                                                                                    | 307                                                                                          |
| 107                                              | 2718                                                    | 2369                                 | 1333                            | 599                  | 267        | 40                            | 474                                                                                                    | 337                                                                                                    | 406                                                                                              | 330                                                                                                    | 310                                                                                          |
| 108                                              | 2743                                                    | 2391                                 | 1345                            | 605                  | 269        | 40                            | 480                                                                                                    | 343                                                                                                    | 408                                                                                              | 332                                                                                                    | 312                                                                                          |
| 109                                              | 2769                                                    | 2413                                 | 1357                            | 611                  | 271        | 41                            | 486                                                                                                    | 349                                                                                                    | 410                                                                                              | 334                                                                                                    | 314                                                                                          |
| 110                                              | 2794                                                    | 2435                                 | 1370                            | 616                  | 274        | 41                            | 491                                                                                                    | 354                                                                                                    | 413                                                                                              | 337                                                                                                    | 317                                                                                          |
| 111                                              | 2819                                                    | 2457                                 | 1382                            | 622                  | 276        | 41                            | 497                                                                                                    | 360                                                                                                    | 415                                                                                              | 339                                                                                                    | 319                                                                                          |
| 112                                              | 2845                                                    | 2480                                 | 1395                            | 627                  | 279        | 42                            | 502                                                                                                    | 365                                                                                                    | 418                                                                                              | 342                                                                                                    | 322                                                                                          |
| 113                                              | 2870                                                    | 2502                                 | 1407                            | 633                  | 281        | 42                            | 508                                                                                                    | 371                                                                                                    | 420                                                                                              | 344                                                                                                    | 324                                                                                          |
| 114                                              | 2896                                                    | 2524                                 | 1420                            | 639                  | 284        | 43                            | 514                                                                                                    | 377                                                                                                    | 423                                                                                              | 347                                                                                                    | 327                                                                                          |
| 115                                              | 2921                                                    | 2546                                 | 1432                            | 644                  | 286        | 43                            | 519                                                                                                    | 382                                                                                                    | 425                                                                                              | 349                                                                                                    | 329                                                                                          |
| 116                                              | 2946                                                    | 2568                                 | 1445                            | 650                  | 289        | 43                            | 525                                                                                                    | 388                                                                                                    | 428                                                                                              | 352                                                                                                    | 332                                                                                          |
| 117                                              | 2972                                                    | 2590                                 | 1457                            | 655                  | 291        | 44                            | 530                                                                                                    | 393                                                                                                    | 430                                                                                              | 354                                                                                                    | 334                                                                                          |
| 118                                              | 2997                                                    | 2612                                 | 1470                            | 661                  | 294        | 44                            | 536                                                                                                    | 399                                                                                                    | 433                                                                                              | 357                                                                                                    | 337                                                                                          |
| 119                                              | 3023                                                    | 2634                                 | 1482                            | 667                  | 296        | 44                            | 542                                                                                                    | 405                                                                                                    | 435                                                                                              | 359                                                                                                    | 339                                                                                          |
| 120                                              | 3048                                                    | 2657                                 | 1494                            | 672                  | 299        | 45                            | 547                                                                                                    | 410                                                                                                    | 438                                                                                              | 362                                                                                                    | 342                                                                                          |

|                                                  | WUXGA (16:10) Διάγραμμα μέτρησης επιτοίχιας εγκατάστασης |                                      |                                 |                      |            |                               |                                                                                                    |                                                                                                    |                                                                                                  |                                                                                                    |                                                                                              |
|--------------------------------------------------|----------------------------------------------------------|--------------------------------------|---------------------------------|----------------------|------------|-------------------------------|----------------------------------------------------------------------------------------------------|----------------------------------------------------------------------------------------------------|--------------------------------------------------------------------------------------------------|----------------------------------------------------------------------------------------------------|----------------------------------------------------------------------------------------------|
| Μέγεθος<br>διαγώνιας<br>εικόνας (Μ) σε<br>ίντσες | Μέγεθος<br>διαγώνιας<br>εικόνας (Μ) σε<br>χιλιοστά       | Πλάτος<br>εικόνας (Π) σε<br>χιλιοστά | Ύψος εικόνας<br>(Υ) σε χιλιοστά | Απόσταση<br>προβολής | Μετατόπιση | Ανοχή<br>μετατόπισης<br>(+/-) | Απόσταση από<br>την επιφάνεια του<br>λευκού πίνακα<br>στο κέντρο της<br>βάσης προβολέα<br>(Τ) σε χιλιοστά | Απόσταση από<br>την επιφάνεια του<br>λευκού πίνακα<br>στο πίσω μέρος<br>του προβολέα<br>(T1) σε χιλιοστά | Απόσταση από<br>την κορυφή της<br>εικόνας στην<br>κορυφή της<br>πλάκας τοίχου (Ο)<br>σε χιλιοστά | Απόσταση από<br>την κορυφή<br>της εικόνας<br>στην κορυφή<br>της διεπαφής<br>προϊσταμένου<br>(Ο1) σε χιλιοστά | Απόσταση από<br>την κορυφή της<br>εικόνας στην<br>κορυφή του<br>προβολέα (Ο2) σε<br>χιλιοστά |
| 92                                               | 2337                                                     | 1982                                 | 1239                            | 501                  | 211        | 37                            | 376                                                                                                    | 239                                                                                                    | 350                                                                                              | 274                                                                                                    | 254                                                                                          |
| 93                                               | 2362                                                     | 2003                                 | 1252                            | 507                  | 213        | 38                            | 382                                                                                                    | 245                                                                                                    | 352                                                                                              | 276                                                                                                    | 256                                                                                          |
| 94                                               | 2388                                                     | 2025                                 | 1265                            | 512                  | 215        | 38                            | 387                                                                                                    | 250                                                                                                    | 354                                                                                              | 278                                                                                                    | 258                                                                                          |
| 95                                               | 2413                                                     | 2046                                 | 1279                            | 518                  | 217        | 38                            | 393                                                                                                    | 256                                                                                                    | 356                                                                                              | 280                                                                                                    | 260                                                                                          |
| 96                                               | 2438                                                     | 2068                                 | 1292                            | 523                  | 220        | 39                            | 398                                                                                                    | 261                                                                                                    | 359                                                                                              | 283                                                                                                    | 263                                                                                          |
| 97                                               | 2464                                                     | 2089                                 | 1306                            | 529                  | 222        | 39                            | 404                                                                                                    | 267                                                                                                    | 361                                                                                              | 285                                                                                                    | 265                                                                                          |
| 98                                               | 2489                                                     | 2111                                 | 1319                            | 534                  | 224        | 40                            | 409                                                                                                    | 272                                                                                                    | 363                                                                                              | 287                                                                                                    | 267                                                                                          |
| 99                                               | 2515                                                     | 2132                                 | 1333                            | 539                  | 227        | 40                            | 414                                                                                                    | 277                                                                                                    | 366                                                                                              | 290                                                                                                    | 270                                                                                          |
| 100                                              | 2540                                                     | 2154                                 | 1346                            | 545                  | 229        | 40                            | 420                                                                                                    | 283                                                                                                    | 368                                                                                              | 292                                                                                                    | 272                                                                                          |
| 101                                              | 2565                                                     | 2175                                 | 1360                            | 550                  | 231        | 41                            | 425                                                                                                    | 288                                                                                                    | 370                                                                                              | 294                                                                                                    | 274                                                                                          |
| 102                                              | 2591                                                     | 2197                                 | 1373                            | 556                  | 233        | 41                            | 431                                                                                                    | 294                                                                                                    | 372                                                                                              | 296                                                                                                    | 276                                                                                          |
| 103                                              | 2616                                                     | 2219                                 | 1387                            | 561                  | 236        | 42                            | 436                                                                                                    | 299                                                                                                    | 375                                                                                              | 299                                                                                                    | 279                                                                                          |
| 104                                              | 2642                                                     | 2240                                 | 1400                            | 567                  | 238        | 42                            | 442                                                                                                    | 305                                                                                                    | 377                                                                                              | 301                                                                                                    | 281                                                                                          |
| 105                                              | 2667                                                     | 2262                                 | 1414                            | 572                  | 240        | 42                            | 447                                                                                                    | 310                                                                                                    | 379                                                                                              | 303                                                                                                    | 283                                                                                          |
| 106                                              | 2692                                                     | 2283                                 | 1427                            | 578                  | 243        | 43                            | 453                                                                                                    | 316                                                                                                    | 382                                                                                              | 306                                                                                                    | 286                                                                                          |
| 107                                              | 2718                                                     | 2305                                 | 1440                            | 583                  | 245        | 43                            | 458                                                                                                    | 321                                                                                                    | 384                                                                                              | 308                                                                                                    | 288                                                                                          |
| 108                                              | 2743                                                     | 2326                                 | 1454                            | 589                  | 247        | 44                            | 464                                                                                                    | 327                                                                                                    | 386                                                                                              | 310                                                                                                    | 290                                                                                          |
| 109                                              | 2769                                                     | 2348                                 | 1467                            | 594                  | 249        | 44                            | 469                                                                                                    | 332                                                                                                    | 388                                                                                              | 312                                                                                                    | 292                                                                                          |
| 110                                              | 2794                                                     | 2369                                 | 1481                            | 599                  | 252        | 44                            | 474                                                                                                    | 337                                                                                                    | 391                                                                                              | 315                                                                                                    | 295                                                                                          |
| 111                                              | 2819                                                     | 2391                                 | 1494                            | 605                  | 254        | 45                            | 480                                                                                                    | 343                                                                                                    | 393                                                                                              | 317                                                                                                    | 297                                                                                          |
| 112                                              | 2845                                                     | 2412                                 | 1508                            | 610                  | 256        | 45                            | 485                                                                                                    | 348                                                                                                    | 395                                                                                              | 319                                                                                                    | 299                                                                                          |
| 113                                              | 2870                                                     | 2434                                 | 1521                            | 616                  | 259        | 46                            | 491                                                                                                    | 354                                                                                                    | 398                                                                                              | 322                                                                                                    | 302                                                                                          |
| 114                                              | 2896                                                     | 2455                                 | 1535                            | 621                  | 261        | 46                            | 496                                                                                                    | 359                                                                                                    | 400                                                                                              | 324                                                                                                    | 304                                                                                          |
| 115                                              | 2921                                                     | 2477                                 | 1548                            | 627                  | 263        | 46                            | 502                                                                                                    | 365                                                                                                    | 402                                                                                              | 326                                                                                                    | 306                                                                                          |
| 116                                              | 2946                                                     | 2499                                 | 1562                            | 632                  | 265        | 47                            | 507                                                                                                    | 370                                                                                                    | 404                                                                                              | 328                                                                                                    | 308                                                                                          |
| 117                                              | 2972                                                     | 2520                                 | 1575                            | 638                  | 268        | 47                            | 513                                                                                                    | 376                                                                                                    | 407                                                                                              | 331                                                                                                    | 311                                                                                          |
| 118                                              | 2997                                                     | 2542                                 | 1589                            | 643                  | 270        | 48                            | 518                                                                                                    | 381                                                                                                    | 409                                                                                              | 333                                                                                                    | 313                                                                                          |
| 119                                              | 3023                                                     | 2563                                 | 1602                            | 648                  | 272        | 48                            | 523                                                                                                    | 386                                                                                                    | 411                                                                                              | 335                                                                                                    | 315                                                                                          |
| 120                                              | 3048                                                     | 2585                                 | 1615                            | 654                  | 275        | 48                            | 529                                                                                                    | 392                                                                                                    | 414                                                                                              | 338                                                                                                    | 318                                                                                          |
| 121                                              | 3073                                                     | 2606                                 | 1629                            | 659                  | 277        | 49                            | 534                                                                                                    | 397                                                                                                    | 416                                                                                              | 340                                                                                                    | 320                                                                                          |
| 122                                              | 3099                                                     | 2628                                 | 1642                            | 665                  | 279        | 49                            | 540                                                                                                    | 403                                                                                                    | 418                                                                                              | 342                                                                                                    | 322                                                                                          |
| 123                                              | 3124                                                     | 2649                                 | 1656                            | 670                  | 281        | 50                            | 545                                                                                                    | 408                                                                                                    | 420                                                                                              | 344                                                                                                    | 324                                                                                          |
| 124                                              | 3150                                                     | 2671                                 | 1669                            | 676                  | 284        | 50                            | 551                                                                                                    | 414                                                                                                    | 423                                                                                              | 347                                                                                                    | 327                                                                                          |

\* Αυτός ο πίνακας είναι μόνο για πληροφόρηση του χρήστη.

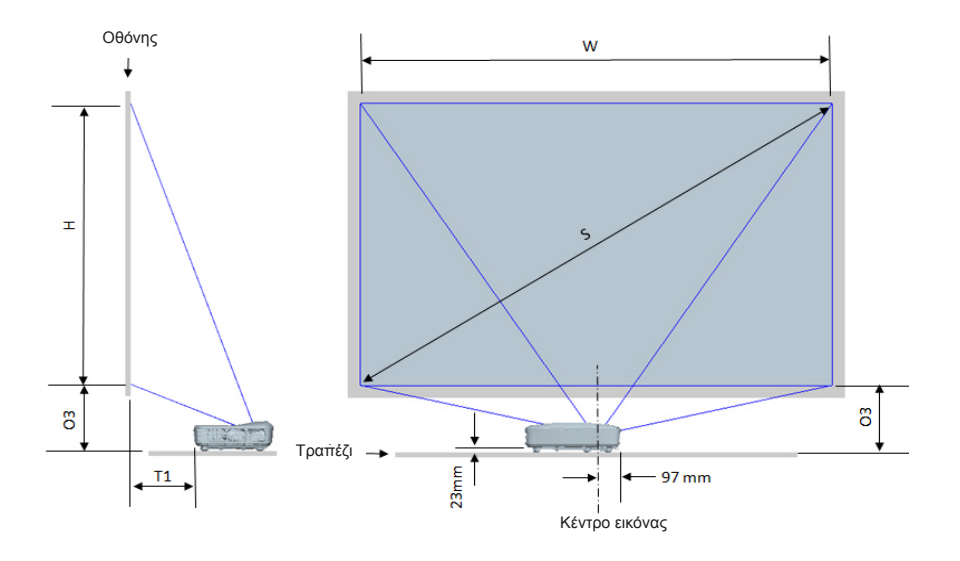

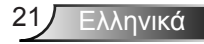

|                                               | 1080P (16:9                                  | ) Διάγραμμα μέτρ                  | ησης επιτραπέζια                | ς εγκατάστασης                                                                                        |                                                                                            |
|-----------------------------------------------|----------------------------------------------|-----------------------------------|---------------------------------|----------------------------------------------------------------------------------------------------|--------------------------------------------------------------------------------------------|
| Μέγεθος διαγώνιας<br>εικόνας (Μ) σε<br>ίντσες | Μέγεθος διαγώνιας<br>εικόνας (Μ) σε χιλιοστά | Πλάτος εικόνας (Π) σε<br>χιλιοστά | Ύψος εικόνας (Υ) σε<br>χιλιοστά | Απόσταση από την<br>επιφάνεια του λευκού<br>πίνακα στο πίσω μέρος<br>του προβολέα (Τ1) σε<br>χιλιοστά | Απόσταση από το κάτω<br>μέρος της εικόνας στην<br>κορυφή του τραπεζιού<br>(Ο3) σε χιλιοστά |
| 90                                            | 2286                                         | 1992                              | 1121                            | 242                                                                                                   | 290                                                                                        |
| 91                                            | 2311                                         | 2015                              | 1133                            | 248                                                                                                   | 293                                                                                        |
| 92                                            | 2337                                         | 2037                              | 1146                            | 253                                                                                                   | 295                                                                                        |
| 93                                            | 2362                                         | 2059                              | 1158                            | 259                                                                                                   | 298                                                                                        |
| 94                                            | 2388                                         | 2081                              | 1171                            | 265                                                                                                   | 300                                                                                        |
| 95                                            | 2413                                         | 2103                              | 1183                            | 270                                                                                                   | 303                                                                                        |
| 96                                            | 2438                                         | 2125                              | 1196                            | 276                                                                                                   | 305                                                                                        |
| 97                                            | 2464                                         | 2147                              | 1208                            | 281                                                                                                   | 308                                                                                        |
| 98                                            | 2489                                         | 2170                              | 1220                            | 287                                                                                                   | 310                                                                                        |
| 99                                            | 2515                                         | 2192                              | 1233                            | 293                                                                                                   | 313                                                                                        |
| 100                                           | 2540                                         | 2214                              | 1245                            | 298                                                                                                   | 315                                                                                        |
| 101                                           | 2565                                         | 2236                              | 1258                            | 304                                                                                                   | 318                                                                                        |
| 102                                           | 2591                                         | 2258                              | 1270                            | 309                                                                                                   | 320                                                                                        |
| 103                                           | 2616                                         | 2280                              | 1283                            | 315                                                                                                   | 323                                                                                        |
| 104                                           | 2642                                         | 2302                              | 1295                            | 321                                                                                                   | 325                                                                                        |
| 105                                           | 2667                                         | 2325                              | 1308                            | 326                                                                                                   | 328                                                                                        |
| 106                                           | 2692                                         | 2347                              | 1320                            | 332                                                                                                   | 330                                                                                        |
| 107                                           | 2718                                         | 2369                              | 1333                            | 337                                                                                                   | 333                                                                                        |
| 108                                           | 2743                                         | 2391                              | 1345                            | 343                                                                                                   | 335                                                                                        |
| 109                                           | 2769                                         | 2413                              | 1357                            | 349                                                                                                   | 337                                                                                        |
| 110                                           | 2794                                         | 2435                              | 1370                            | 354                                                                                                   | 340                                                                                        |
| 111                                           | 2819                                         | 2457                              | 1382                            | 360                                                                                                   | 342                                                                                        |
| 112                                           | 2845                                         | 2480                              | 1395                            | 365                                                                                                   | 345                                                                                        |
| 113                                           | 2870                                         | 2502                              | 1407                            | 371                                                                                                   | 347                                                                                        |
| 114                                           | 2896                                         | 2524                              | 1420                            | 377                                                                                                   | 350                                                                                        |
| 115                                           | 2921                                         | 2546                              | 1432                            | 382                                                                                                   | 352                                                                                        |
| 116                                           | 2946                                         | 2568                              | 1445                            | 388                                                                                                   | 355                                                                                        |
| 117                                           | 2972                                         | 2590                              | 1457                            | 393                                                                                                   | 357                                                                                        |
| 118                                           | 2997                                         | 2612                              | 1470                            | 399                                                                                                   | 360                                                                                        |
| 119                                           | 3023                                         | 2634                              | 1482                            | 405                                                                                                   | 362                                                                                        |
| 120                                           | 3048                                         | 2657                              | 1494                            | 410                                                                                                   | 365                                                                                        |

| WUXGA (16:10) Διάγραμμα μέτρησης επιτραπέζιας εγκατάστασης |                                              |                                   |                                 |                                                                                                    |                                                                                            |  |
|------------------------------------------------------------|----------------------------------------------|-----------------------------------|---------------------------------|----------------------------------------------------------------------------------------------------|--------------------------------------------------------------------------------------------|--|
| Μέγεθος διαγώνιας<br>εικόνας (Μ) σε<br>ίντσες              | Μέγεθος διαγώνιας<br>εικόνας (Μ) σε χιλιοστά | Πλάτος εικόνας (Π) σε<br>χιλιοστά | Ύψος εικόνας (Υ) σε<br>χιλιοστά | Απόσταση από την<br>επιφάνεια του λευκού<br>πίνακα στο πίσω μέρος<br>του προβολέα (Τ1) σε<br>χιλιοστά | Απόσταση από το κάτω<br>μέρος της εικόνας στην<br>κορυφή του τραπεζιού<br>(Ο3) σε χιλιοστά |  |
| 92                                                         | 2337                                         | 1982                              | 1239                            | 239                                                                                                   | 277                                                                                        |  |
| 93                                                         | 2362                                         | 2003                              | 1252                            | 245                                                                                                   | 279                                                                                        |  |
| 94                                                         | 2388                                         | 2025                              | 1265                            | 250                                                                                                   | 281                                                                                        |  |
| 95                                                         | 2413                                         | 2046                              | 1279                            | 256                                                                                                   | 283                                                                                        |  |
| 96                                                         | 2438                                         | 2068                              | 1292                            | 261                                                                                                   | 286                                                                                        |  |
| 97                                                         | 2464                                         | 2089                              | 1306                            | 267                                                                                                   | 288                                                                                        |  |
| 98                                                         | 2489                                         | 2111                              | 1319                            | 272                                                                                                   | 290                                                                                        |  |
| 99                                                         | 2515                                         | 2132                              | 1333                            | 277                                                                                                   | 293                                                                                        |  |
| 100                                                        | 2540                                         | 2154                              | 1346                            | 283                                                                                                   | 295                                                                                        |  |
| 101                                                        | 2565                                         | 2175                              | 1360                            | 288                                                                                                   | 297                                                                                        |  |
| 102                                                        | 2591                                         | 2197                              | 1373                            | 294                                                                                                   | 299                                                                                        |  |
| 103                                                        | 2616                                         | 2219                              | 1387                            | 299                                                                                                   | 302                                                                                        |  |
| 104                                                        | 2642                                         | 2240                              | 1400                            | 305                                                                                                   | 304                                                                                        |  |
| 105                                                        | 2667                                         | 2262                              | 1414                            | 310                                                                                                   | 306                                                                                        |  |
| 106                                                        | 2692                                         | 2283                              | 1427                            | 316                                                                                                   | 309                                                                                        |  |
| 107                                                        | 2718                                         | 2305                              | 1440                            | 321                                                                                                   | 311                                                                                        |  |
| 108                                                        | 2743                                         | 2326                              | 1454                            | 327                                                                                                   | 313                                                                                        |  |
| 109                                                        | 2769                                         | 2348                              | 1467                            | 332                                                                                                   | 315                                                                                        |  |
| 110                                                        | 2794                                         | 2369                              | 1481                            | 337                                                                                                   | 318                                                                                        |  |
| 111                                                        | 2819                                         | 2391                              | 1494                            | 343                                                                                                   | 320                                                                                        |  |
| 112                                                        | 2845                                         | 2412                              | 1508                            | 348                                                                                                   | 322                                                                                        |  |
| 113                                                        | 2870                                         | 2434                              | 1521                            | 354                                                                                                   | 325                                                                                        |  |
| 114                                                        | 2896                                         | 2455                              | 1535                            | 359                                                                                                   | 327                                                                                        |  |
| 115                                                        | 2921                                         | 2477                              | 1548                            | 365                                                                                                   | 329                                                                                        |  |
| 116                                                        | 2946                                         | 2499                              | 1562                            | 370                                                                                                   | 331                                                                                        |  |
| 117                                                        | 2972                                         | 2520                              | 1575                            | 376                                                                                                   | 334                                                                                        |  |
| 118                                                        | 2997                                         | 2542                              | 1589                            | 381                                                                                                   | 336                                                                                        |  |
| 119                                                        | 3023                                         | 2563                              | 1602                            | 386                                                                                                   | 338                                                                                        |  |
| 120                                                        | 3048                                         | 2585                              | 1615                            | 392                                                                                                   | 341                                                                                        |  |
| 121                                                        | 3073                                         | 2606                              | 1629                            | 397                                                                                                   | 343                                                                                        |  |
| 122                                                        | 3099                                         | 2628                              | 1642                            | 403                                                                                                   | 345                                                                                        |  |
| 123                                                        | 3124                                         | 2649                              | 1656                            | 408                                                                                                   | 347                                                                                        |  |
| 124                                                        | 3150                                         | 2671                              | 1669                            | 414                                                                                                   | 350                                                                                        |  |

### Πίνακας Ελέγχου & Τηλεχειριστήριο

Πίνακας Ελέγχου

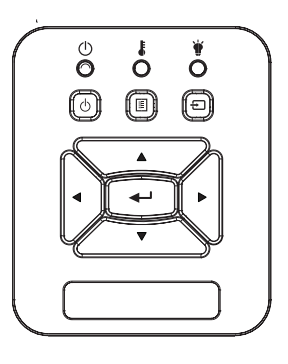

Χρήση του Πίνακα Ελέγχου

| Ισχύς 🕛                                      | Ανατρέξτε στην ενότητα «Άναμμα/Σβήσιμο του<br>Προβολέα» στις σελίδες 14-15.                                 |
|----------------------------------------------|----------------------------------------------------------------------------------------------------|
| Είσοδος                                      | Πατήστε «Enter» για να επιβεβαιώσετε την<br>επιλογή στοιχείου σας.                                          |
| ΕΙΣΟΔΟΣ                                      | Πατήστε το κουμπί «ΕΙΣΟΔΟΣ» για να επιλέξε-<br>τε ένα σήμα εισόδου.                                         |
| MENOY                                        | Πατήστε το «ΜΕΝΟΥ» για να ανοίξει το μενού<br>επί της οθόνης. Για έξοδο, πατήστε ξανά το<br>κουμπί «Μενού». |
| Τέσσερα Κουμπιά<br>Επιλογής Κατεύθυν-<br>σης | Χρησιμοποιήστε τα κουμπιά ▲ ▼ ◀ ► γιατηνε-<br>πιλογήστοιχείωνήτηντροποποίησητηςεπιλογής-<br>σας.            |
| LED LAMP                                     | Ανατρέξτε στην ένδειξη LED για την κατάσταση<br>της πηγή φωτός του προβολέα.                                |
| LED TEMP                                     | Ανατρέξτε στην ένδειξη LED για την κατάσταση<br>της θερμοκρασίας του προβολέα.                              |
| LED ΕΝΕΡΓΟ-<br>ΠΟΙΗΣΗ/ΣΕ<br>ΑΝΑΜΟΝΗ          | Ανατρέξτε στην ένδειξη LED για την κατάσταση<br>ισχύος του προβολέα.                                        |

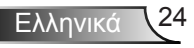

### Τηλεχειριστήριο

|     | Χρήση του Τηλεχειριστηρίου                   |                                                                                                    |  |  |  |  |  |
|-----|----------------------------------------------|----------------------------------------------------------------------------------------------------|--|--|--|--|--|
| -   | Πομπός υπέρυθρων                             | Πομπός υπέρυθρων Στέλνει σήματα στον προβολέα.                                                            |  |  |  |  |  |
|     | Λυχνία LED                                   | Λυχνία LED Ενδείξεων.                                                                                     |  |  |  |  |  |
|     | Power                                        | Ανατρέξτε στην ενότητα «Άναμμα/<br>Σβήσιμο του Προβολέα» στις σελίδες<br>14-15.                           |  |  |  |  |  |
|     | Εξοδοσ                                       | Πατήστε το «Έξοδος» για να κλείσετε το<br>μενού επί της οθόνης.                                           |  |  |  |  |  |
| ×it | Μεγέθυνση                                    | Κάντε μεγέθυνση στην προβολή του<br>προβολέα.                                                             |  |  |  |  |  |
|     | Επαναφορά                                    | Επιστροφή των ρυθμίσεων στις προε-<br>πιλεγμένες εργοστασιακές τιμές. (εκτός<br>από τον μετρητή λαμπτήρα) |  |  |  |  |  |
|     | Σμίκρυνση                                    | Κάντε σμίκρυνση στην προβολή του<br>προβολέα.                                                             |  |  |  |  |  |
| H   | Είσοδος                                      | Επιβεβαιώνει την επιλογή στοιχείου σας.                                                                   |  |  |  |  |  |
|     | Είσοδος                                      | Πατήστε το κουμπί «Είσοδος» για να<br>επιλέξετε ένα σήμα εισόδου.                                         |  |  |  |  |  |
|     | Αυτόματο                                     | Συγχρονίζει αυτόματα τον προβολέα με<br>την πηγή εισόδου.                                                 |  |  |  |  |  |
|     | Τέσσερα Κουμπιά<br>Επιλογής Κατεύθυν-<br>σης | Χρησιμοποιήστε τα κουμπιά ▲ ▼ ◀►<br>γιατηνεπιλογήστοιχείωνήτηντροποποίη-<br>σητηςεπιλογήςσας.             |  |  |  |  |  |
|     | Keystone +/-                                 | Προσαρμόζει την παραμόρφωση της<br>εικόνας που προκαλείται από την κλίση<br>του προβολέα.                 |  |  |  |  |  |
|     | Ένταση +/-                                   | Αυξάνει/μειώνει την ένταση.                                                                               |  |  |  |  |  |

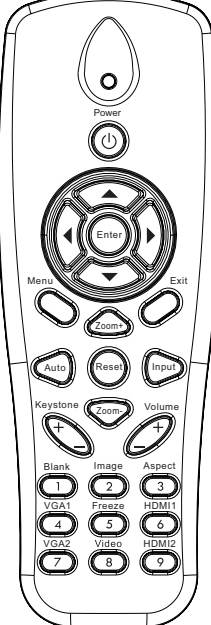

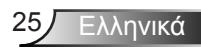

| χρηση του τηλεχειριστηριο |
|---------------------------|
|---------------------------|

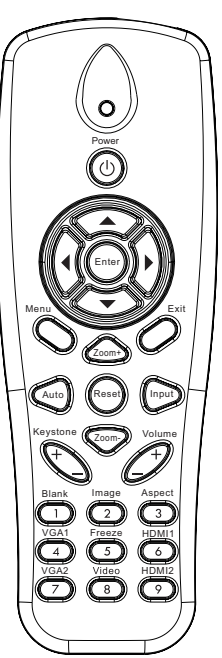

| Αναλογία εικόνας | Χρησιμοποιήστε αυτήν τη λειτουργία για<br>να επιλέξετε την αναλογία εικόνας που<br>προτιμάτε.                 |
|------------------|----------------------------------------------------------------------------------------------------|
| Μενού            | Πατήστε το «Μενού» για να ανοίξει το<br>μενού επί της οθόνης. Για έξοδο, πατή-<br>στε ξανά το κουμπί «Μενού». |
| VGA 1            | Πατήστε το «VGA 1» για να επιλέξετε<br>τον σύνδεσμο VGA IN 1.                                                 |
| Κενή οθόνη       | Σβήνει/ανάβει προσωρινά τον ήχο και<br>την εικόνα.                                                            |
| HDMI 1           | Πατήστε το «HDMI 1» για να επιλέξετε<br>τον σύνδεσμο HDMI IN 1.                                               |
| HDMI 2           | Πατήστε το «HDMI 2» για να επιλέξετε<br>τον σύνδεσμο HDMI IN 2.                                               |
| VGA 2            | Πατήστε το «VGA 2» για να επιλέξετε<br>τον σύνδεσμο VGA IN 2.                                                 |
| Βίντεο           | Πατήστε το κουμπί «Βίντεο» για να επι-<br>λέξετε την πηγή Composite video.                                    |
| Πάγωμα οθόνης    | Παύση της εικόνας στην οθόνη. Πιέστε<br>ξανά για συνέχιση εναλλαγής της εικόνας<br>οθόνης.                    |
| Εικονα           | Επιλογή της κατάστασης προβολής<br>ανάμεσα σε Φωτεινό, Η/Υ, Ταινία,<br>Παιχνίδι και Χρήστης.                  |
|                  |                                                                                                    |

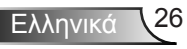

### Απομακρυσμένοι κωδικοί υπέρυθρων

|                 | NEC_CODE   |               |          |       |
|-----------------|------------|---------------|----------|-------|
| βασικό υπόμνημα | Προσαρμοσμ | ιένος κωδικός | Δεδομένα |       |
|                 | Byte1      | Byte2         | Byte3    | Byte4 |
| Power           | FF         | FF            | E8       | 17    |
| Επάνω           | FF         | FF            | E7       | 18    |
| Αριστερά        | FF         | FF            | E6       | 19    |
| Είσοδος         | FF         | FF            | F8       | 7     |
| Δεξιά           | FF         | FF            | F7       | 8     |
| Κάτω            | FF         | FF            | F6       | 9     |
| Μενού           | FF         | FF            | EB       | 14    |
| Ζουμ+           | FF         | FF            | FB       | 4     |
| Εξοδοσ          | FF         | FF            | FF       | 0     |
| Αυτόματο        | FF         | FF            | FA       | 5     |
| Επαναφορά       | FF         | FF            | EA       | 15    |
| Είσοδος         | FF         | FF            | E0       | 1F    |
| Ζουμ-           | FF         | FF            | FE       | 1     |
| Keystone +      | FF         | FF            | F0       | 0F    |
| Keystone -      | FF         | FF            | E2       | 1D    |
| Ένταση-         | FF         | FF            | F2       | 0D    |
| Ένταση+         | FF         | FF            | BD       | 42    |
| Κενό/1          | FF         | FF            | BE       | 41    |
| Εικόνα/2        | FF         | FF            | F3       | 0C    |
| Αναλογία3       | FF         | FF            | E3       | 1C    |
| VGA 1/4         | FF         | FF            | BF       | 40    |
| Πάγωμα/5        | FF         | FF            | EC       | 13    |
| HDMI 1/6        | FF         | FF            | E5       | 1A    |
| VGA 2/7         | FF         | FF            | E4       | 1B    |
| HDMI 2/8        | FF         | FF            | EF       | 10    |
| S-Video/9       | FF         | FF            | E1       | 1E    |

### Μενού Προβολής στην Οθόνη

Ο Προβολέας έχει πολύγλωσσα μενού Προβολής στην Οθόνη (OSD) που σας επιτρέπουν να κάνετε προσαρμογές στην εικόνα και να αλλάξετε διάφορες ρυθμίσεις.

### Δομή

**Σημείωση:** Σημειώστε ότι τα μενού (OSD) που εμφανίζονται στην οθόνη διαφέρουν ανάλογα με τον τύπο του σήματος που έχει επιλεγεί και το μοντέλο προβολέα που χρησιμοποιείται.

| Δέντρο βασικού<br>μενού 1ο<br>επίπεδο | 2ο επίπεδο             | 3ο επίπεδο                                                                                                   | 4ο επίπεδο                |
|---------------------------------------|------------------------|----------------------------------------------------------------------------------------------------|---------------------------|
|                                       | Λειτουργία<br>χρώματος | Φωτεινό / Η/Υ / Ταινία / Συνδυασμός / Παιχνίδι /<br>Χρήστης                                                  |                           |
|                                       | Χρώμα τοίχου           | Λευκό/Ανοικτό κίτρινο/Ανοικτό μπλε/Ροζ/Σκούρο<br>πράσινο)                                                    |                           |
|                                       | Φωτεινότητα            | Μετρητής για ρύθμιση                                                                                         |                           |
|                                       | Αντίθεση               | Μετρητής για ρύθμιση                                                                                         |                           |
|                                       | Οξύτητα                | Μετρητής για ρύθμιση                                                                                         |                           |
| Κορεσμός                              |                        | Μετρητής για ρύθμιση                                                                                         |                           |
| Μενού εικόνας                         | Τόνος                  | Μετρητής για ρύθμιση                                                                                         |                           |
|                                       | Gamma                  | Μετρητής για ρύθμιση                                                                                         |                           |
|                                       | Θερμ. Χρώματος         | Μετρητής για ρύθμιση (Ο αριθμός πρέπει να<br>εμφανίζει πραγματική θερμοκρασία χρώματος)<br>6500K/7500K/8300K |                           |
|                                       | Ρυθμισεις<br>χρωματος  | RGB                                                                                                    |                           |
|                                       |                        | Τόνος                                                                                                    | Μετρητής για ρύθμιση      |
|                                       |                        | Κορεσμός                                                                                                    | Μετρητής για ρύθμιση      |
|                                       |                        | Απολαβή                                                                                                    | Μετρητής για ρύθμιση      |
|                                       | Αναλογία εικόνας       | Αυτόματο / 4:3 / 16:9 / 16:10 (Υπερευρεία 16:6)                                                              |                           |
|                                       | Φάση                   | Μετρητής για ρύθμιση                                                                                         |                           |
|                                       | Ρολόι                  | Μετρητής για ρύθμιση                                                                                         |                           |
|                                       | Ο.Θέση                 | Μετρητής για ρύθμιση                                                                                         |                           |
|                                       | Κ.Θέση                 | Μετρητής για ρύθμιση                                                                                         |                           |
|                                       | Ψηφιακό ζουμ           | Μετρητής για ρύθμιση                                                                                         |                           |
|                                       |                        | Κ. Τραπέζιο                                                                                                  | Μετρητής για ρύθμιση      |
|                                       |                        | Ο. Τραπέζιο                                                                                                  | Μετρητής για ρύθμιση      |
| Μενου οθονης                          | Διόρθωση               | Ενεργοποίηση/ απενεργοποίηση 4 γωνιών                                                                        | Ενεργό/Ανενεργό           |
|                                       | γεωμετρίας             | Χρώμα πλέγματος                                                                                              | Λευκό/Πράσινο/Κόκκινο/Μοβ |
|                                       |                        | Ρύθμιση 4 γωνιών                                                                                             | Μοτίβο προς ρύθμιση       |
|                                       |                        | Επαναφορά 4 γωνιών                                                                                           | Ναι/Όχι                   |
|                                       | Οροφή                  | Μπροστά/Οροφή, μπροστά/Πίσω/Οροφή, πίσω                                                                      |                           |
|                                       | Μέγεθος                | Μετρητής για ρύθμιση                                                                                         |                           |
|                                       | Μετατόπιση             | Οριζόντια θέση                                                                                               |                           |
|                                       | εικόνας                | Κάθετη θέση                                                                                                  |                           |

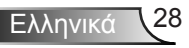

| Δέντρο βασικού<br>μενού 1ο<br>επίπεδο | 2ο επίπεδο              | 3ο επίπεδο                                                                                                    | 4ο επίπεδο |
|---------------------------------------|-------------------------|----------------------------------------------------------------------------------------------------|------------|
| Γλώσσα<br>Μενού<br>Ρύθμιση            |                         | <ul> <li>Υπομενού για 18 γλώσσες</li> <li>1: English</li> <li>2: Deutsch</li> <li>3: Svenska</li> <li>4: Français</li> <li>5:</li></ul> |            |
|                                       | Θέση Μενού              | Πάνω αριστερά/Πάνω δεξιά/Κέντρο/Κάτω<br>αριστερά/Κάτω δεξιά                                                                             |            |
|                                       | Κλειστή<br>καταγραφή    | Ανενεργό/CC1/CC2/CC3/CC4                                                                                                    |            |
|                                       | Έξοδος VGA<br>(Αναμονή) | Ενεργό/Ανενεργό                                                                                                    |            |
|                                       | VGA 2 (Λειτουργία)      | Ενεργό/Ανενεργό                                                                                                    |            |
|                                       | LAN (Αναμονή)           | Ενεργό/Ανενεργό                                                                                                    |            |
|                                       | Γεννήτρια Ελέγχου       | Ενεργό/Ανενεργό                                                                                                    |            |
|                                       | Άμεση Εκκίνηση          | Ενεργό/Ανενεργό                                                                                                    |            |
|                                       | Ενεργοποίηση<br>Σήματος | Ενεργό/Ανενεργό                                                                                                    |            |
|                                       | Επαναφορά               | Ναι/Όχι                                                                                                    |            |
|                                       | Ηχείο                   | Ενεργό/Ανενεργό                                                                                                    |            |
|                                       | Γραμμή εξόδου           | Ενεργό/Ανενεργό                                                                                                    |            |
|                                       | Μικρόφωνο               | Ενεργό/Ανενεργό                                                                                                    |            |
| Μενου                                 | Σίγαση ήχου             | Ενεργό/Ανενεργό                                                                                                    |            |
|                                       | Ένταση                  | Μετρητής για ρύθμιση                                                                                                    |            |
|                                       | Ένταση<br>μικροφώνου    | Μετρητής για ρύθμιση                                                                                                    |            |

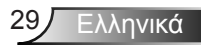

| Δέντρο βασικού<br>μενού 1ο<br>επίπεδο | 2ο επίπεδο                | 3ο επίπεδο                                                                                    | 4ο επίπεδο      |
|---------------------------------------|---------------------------|-----------------------------------------------------------------------------------------------|-----------------|
|                                       | Λογότυπο                  | Προεπιλογή/Χρήστης                                                                            |                 |
|                                       | Επιλογή Οθόνης            | Εκτελέστε Καταγραφή εικόνας και εμφανίστε<br>μήνυμα στην οθόνη                                |                 |
|                                       | Αυτόματη πηγή             | Ενεργό/Ανενεργό                                                                               |                 |
|                                       | Είσοδος                   | Οθόνη VGA-1 / VGA-2 / HDMI-1 / HDMI-2 /<br>Composite / Πολυμέσα / LAN                         |                 |
|                                       | Αυτόμ.<br>Απενεργοπ. (λ.) | Μετρητής για ρύθμιση                                                                          |                 |
| Μενού                                 |                           | Ώρες χρήσης SSI (κανονικό)                                                                    |                 |
| επιλογών                              | Ρυθμίσεις SSI             | Ώρες χρήσης SSI (ECO)                                                                         |                 |
|                                       |                           | Λειτουργία τροφοδοσίας SSI                                                                    | Κανονική / ΕCO  |
|                                       | Βέλτιστη<br>νοοτροπία     | Ενεργό/Ανενεργό                                                                               |                 |
|                                       | Υπενθύμιση                | Filter Reminder                                                                               |                 |
|                                       | φίλτρων (Ώρα)             | Καθαρισμός υπενθυμίσεων                                                                       | Ναι/Όχι         |
| Πληροφορίες                           |                           | (Μόνο προβολή)                                                                                | Ενεργό/Ανενεργό |
| ΙD Προβολέα                           |                           | Μετρητής για ρύθμιση                                                                          |                 |
| Ψηφιακή σήμανση                       |                           | Ενεργό/Ανενεργό                                                                               |                 |
|                                       | Τρεις διαστάσεις<br>(3D)  | Ανενεργό / Ενεργό / Αυτόματο                                                                  |                 |
| Μαγού 2Α                              | 3Δ αντιστροφή             | Ενεργό/Ανενεργό                                                                               |                 |
| Μένου 3Δ                              | Φορμά 3D                  | Frame Packing / Side-by-Side (Half) / Top and<br>Bottom / Frame Sequential / Field Sequential |                 |
|                                       | 1080P@24                  | 96 Hz / 144 Hz                                                                                |                 |
|                                       | Κατάσταση                 | (Μόνο προβολή)                                                                                |                 |
|                                       | DHCP                      | Ενεργό/Ανενεργό                                                                               |                 |
|                                       | Διεύθυνση IP              | Επεξεργάσιμο                                                                                  |                 |
|                                       | Μάσκα υποδικτύου          | Επεξεργάσιμο                                                                                  |                 |
|                                       | Πύλη                      | Επεξεργάσιμο                                                                                  |                 |
| Μενού Ι ΑΝ                            | DNS                       | Επεξεργάσιμο                                                                                  |                 |
| WIEVOU LAN                            | Κατάστημα                 | Ναι/Όχι                                                                                       |                 |
|                                       | Διεύθ. Μac                | (Μόνο προβολή)                                                                                |                 |
|                                       | Όνομα ομάδας              | (Μόνο προβολή)                                                                                |                 |
|                                       | Όνομα προβολέα            | (Μόνο προβολή)                                                                                |                 |
|                                       | Θέση                      | (Μόνο προβολή)                                                                                |                 |
|                                       | Επαφή                     | (Μόνο προβολή)                                                                                |                 |

### Λειτουργία

- 1. Για να ανοίξετε το μενού OSD, πατήστε «Μενού» στο Τηλεχειριστήριο ή στο πληκτρολόγιο του προβολέα.
- 2 Όταν εμφανιστεί το OSD, χρησιμοποιήστε τα κουμπιά ▲ ▼ για να επιλέξτε οποιοδήποτε στοιχείο στο κεντρικό μενού. Όσο κάνετε μια επιλογή σε μια συγκεκριμένη σελίδα, πατήστε το κουμπί ► ή το κουπί «Είσοδος» για να προσπελάσετε το υπομενού.
- Χρησιμοποιήστε τα κουμπιά ▲ ▼ για να επιλέξετε το στοιχείο που επιθυμείτε και αλλάξτε τις ρυθμίσεις χρησιμοποιώντας το κουμπί
   ▲►.
- Επιλέξτε το επόμενο στοιχείο που θέλετε να ρυθμίσετε στο υπομενού και ρυθμίστε το σύμφωνα με την παραπάνω περιγραφή.
- Πατήστε το κουμπί «Είσοδος» για επιβεβαίωση και η οθόνη θα επιστρέψει στο κεντρικό μενού.
- Για έξοδο, πατήστε ξανά το κουμπί «Μενού». Το μενού της OSD θα κλείσει και ο προβολέας θα αποθηκεύσει αυτόματα τις νέες ρυθμίσεις.

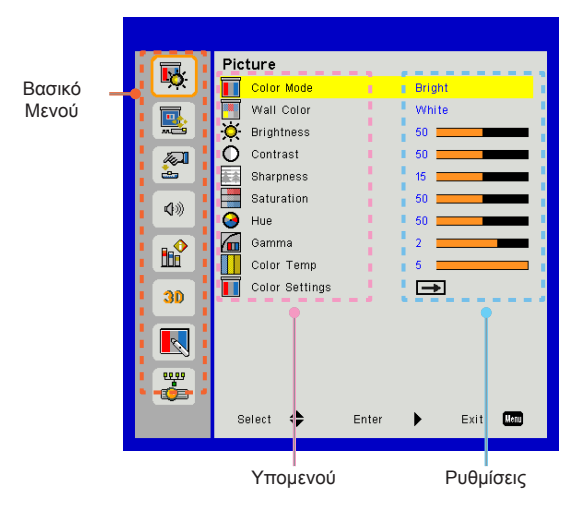

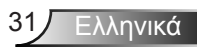

### Εικόνα

#### Λειτουργία χρώματος

Υπάρχουν πολλές εργοστασιακές προεπιλογές βελτιστοποιημένες για διάφορους τύπους εικόνων.

Χρησιμοποιήστε το πλήκτρο ┥ ή 🕨 για να επιλέξετε ένα στοιχείο.

- Φωτεινό: Για βελτιστοποίηση της φωτεινότητας.
- Η/Υ: Για παρουσίαση σε συναντήσεις.
- > Ταινία: Για αναπαραγωγή περιεχομένου βίντεο.
- Συνδυασμός: Τόνος για συρραφή.
- Παιχνίδι: Για περιεχόμενο παιχνιδιού.
- > Χρήστης: Απομνημόνευση των ρυθμίσεων του χρήστη.

#### Χρώμα τοίχου

Χρησιμοποιήστε αυτή τη λειτουργία για να αποκτήσετε βελτιστοποιημένη εικόνα της οθόνης, ανάλογα με το χρώμα του τοίχου. Μπορείτε να επιλέξετε από "Λευκό", "Ανοικτό κίτρινο", "Ανοικτό μπλε", "Ροζ" και "Σκούρο πράσινο".

#### <u>Φωτεινότητα</u>

Ρυθμίστε τη φωτεινότητα της εικόνας.

- Πατήστε το κουμπί ◄για να σκουρύνει η εικόνα.
- Πατήστε το κουμπί Νγια να γίνει πιο φωτεινή η εικόνα.

#### Αντίθεση

Τα χειριστήρια αντίθεσης ελέγχουν τη διαφορά ανάμεσα στα φωτεινότερα και τα σκοτεινότερα μέρη της εικόνας. Η ρύθμιση της αντίθεσης αλλάζει την ποσότητα μαύρου και λευκού στην εικόνα.

- Πατήστε το κουμπί
- Πατήστε το κουμπί ►για να αυξήσετε την αντίθεση

#### Οξύτητα

Ρυθμίζει την ευκρίνεια της εικόνας.

- ≻ Πατήστε το κουμπί ◄για να μειώσετε την ευκρίνεια.
- ≻ Πατήστε το κουμπί ►για να αυξήσετε την ευκρίνεια.

### <u>Κορεσμός</u>

Ρυθμίζει μια εικόνα βίντεο από μαύρο και άσπρο σε πλήρως κορεσμένο χρώμα.

- Πατήστε το κουμπί για να μειώσετε τον κορεσμό της εικόνας.
- ≻ Πατήστε το κουμπί ► για να αυξήσετε τον κορεσμό της εικόνας.

### Τόνος

Ρυθμίζει την ισορροπία χρώματος του κόκκινου και του πράσινου.

- Πατήστε το κουμπί > για να αυξήσετε το βαθμό του κόκκινου στην εικόνα.

### Gamma

Αυτό σας επιτρέπει να ρυθμίσετε την τιμή γάμμα για να αποκτήσετε την καλύτερη αντίθεση εικόνας από την είσοδο.

### Θερμ. Χρώματος

Αυτό σας επιτρέπει να ρυθμίσετε τη θερμοκρασία χρώματος. Σε υψηλότερη θερμοκρασία η οθόνη μοιάζει πιο ψυχρή. Σε χαμηλότερη θερμοκρασία η οθόνη μοιάζει πιο θερμή.

#### Ρυθμισεις χρωματος

Χρησιμοποιήστε αυτές της ρυθμίσεις για ρύθμιση των ξεχωριστών χρωμάτων Κόκκινο, Πράσινο, Μπλε, Κυανό, Ματζέντα και Κίτρινο για προχωρημένους.

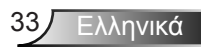

### Οθόνης

#### Αναλογία εικόνας

- Αυτόματο: Διατήρηση της αρχικής αναλογίας πλάτους-ύψους της εικόνας και μεγιστοποίηση της εικόνας για να χωρέσει στα τοπικά οριζόντια ή κάθετα εικονοστοιχεία.
- 4:3: Η εικόνα θα αλλάξει μέγεθος για να χωρέσει στην οθόνη και θα απεικονιστεί χρησιμοποιώντας αναλογία 4:3.
- 16:9: Η εικόνα θα αλλάξει μέγεθος για να χωρέσει στο πλάτος της οθόνης και το ύψος θα ρυθμιστεί για να προβληθεί η εικόνα χρησιμοποιώντας αναλογία 16:9.
- 16:10: Η εικόνα θα αλλάξει μέγεθος για να χωρέσει στο πλάτος της οθόνης και το ύψος θα ρυθμιστεί για να προβληθεί η εικόνα χρησιμοποιώντας αναλογία 16:10.

#### Φάση

Συγχρονίζει το χρονισμό του σήματος της οθόνης με αυτόν της κάρτας γραφικών. Αν η εικόνα είναι ασταθής ή τρεμοπαίζει, χρησιμοποιήστε αυτή τη λειτουργία για να τη διορθώσετε.

#### Ρολόι

Ρυθμίστε για επίτευξη βέλτιστης εικόνας όταν υπάρχει κάθετο τρεμόπαιγμα στην εικόνα.

#### <u>Ο.Θέση</u>

- ► Πατήστε το κουμπί ► για να μετακινήσετε την εικόνα προς τα δεξιά.

#### <u>Κ.Θέση</u>

- Πατήστε το κουμπί > για να μετακινήσετε την εικόνα προς τα πάνω.

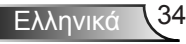

#### Ψηφιακό ζουμ

- Πατήστε το ◄ για να μειώσετε το μέγεθος της εικόνας.
- Πατήστε το > για να μεγεθύνετε μια εικόνα στην οθόνη προβολής.

#### Διόρθωση γεωμετρίας

- Χρησιμοποιήστε τις λειτουργίες Τραπέζιο ή Ρύθμιση 4 γωνιών για να λάβετε τέλειες, ορθογώνιες εικόνες.
- Κ. Τραπέζιο: Προσαρμόζει την παραμόρφωση εικόνας κάθετα. Εάν η εικόνα έχει τραπεζοειδή μορφή, αυτή η επιλογή μπορεί να βοηθήσει στην παραλληλόγραμμη εμφάνιση της εικόνας.
- Ο. Τραπέζιο: Προσαρμόζει την παραμόρφωση εικόνας οριζόντια. Εάν η εικόνα έχει τραπεζοειδή μορφή, αυτή η επιλογή μπορεί να βοηθήσει στην παραλληλόγραμμη εμφάνιση της εικόνας.
- Ενεργοποίηση/ απενεργοποίηση 4 γωνιών: Επιλέξτε «Ενεργό» για να ενεργοποιήσετε τις λειτουργίες διόρθωσης 4 γωνιών.
- Χρώμα πλέγματος: Ρυθμίστε το πλέγμα χρώματος της λειτουργίας διόρθωσης 4 γωνιών.
- Ρύθμιση 4 γωνιών: Ρυθμίστε τις 4 γωνίες της εικόνας εικονοστοιχείο προς εικονοστοιχείο, ώστε να κάνετε την εικόνα ορθογώνια.
- Επαναφορά 4 γωνιών: Επαναφέρετε τις προεπιλεγμένες εργοστασιακές ρυθμίσεις για τις παραμέτρους Ο/Κ τραπέζιο και 4 γωνίες.

#### Οροφή

- Μπροστά: Η εικόνα προβάλλεται απευθείας στην οθόνη.
- Οροφή, μπροστά: Αυτή είναι η προεπιλεγμένη ρύθμιση. Με αυτή την επιλογή η εικόνα εμφανίζεται ανάποδα.
- Πίσω: Με αυτή την επιλογή η εικόνα εμφανίζεται ανεστραμμένη.
- Οροφή, πίσω: Με αυτή την επιλογή η εικόνα εμφανίζεται ανεστραμμένη και ανάποδα.

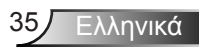

#### Μέγεθος

Πατήστε το δεξί και το αριστερό κουμπί για να ρυθμίσετε τη γραμμή χρώματος και την τιμή του αριθμού

Μετατόπιση εικόνας

Πατήστε το δεξί και το αριστερό κουμπί για να ρυθμίσετε τη γραμμή χρώματος και την τιμή του αριθμού

### Ρύθμιση

#### <u>Γλώσσα</u>

Επιλέξτε το πολύγλωσσο μενού της OSD. Πιέστε το πλήκτρο ◄ ή ► στο υπομενού και στη συνέχεια χρησιμοποιήστε το πλήκτρο ◄ ή ► για να επιλέξετε την επιθυμητή γλώσσα. Πατήστε ► στο τηλεχειριστήριο για να οριστικοποιήσετε την επιλογή.

#### <u>Θέση Μενού</u>

Επιλέξτε τη θέση του μενού στην οθόνη προβολής.

#### Κλειστή καταγραφή

Χρησιμοποιήστε αυτή τη λειτουργία για να ενεργοποιήσετε το μενού κρυφών υποτίτλων. Διαλέξτε μία κατάλληλη επιλογή υποτίτλων: Ανενεργό, CC1, CC2, CC3, και CC4.

#### <u>Έξοδος VGA (Αναμονή)</u>

Επιλέξτε «Ενεργό» για να ενεργοποιήσετε την σύνδεση εξόδου VGA.

#### VGA2 (Λειτουργία)

- Είσοδος: Επιλέξτε «Είσοδος» για να επιτρέψετε στη θύρα VGA να ενεργεί ως λειτουργία εισόδου VGA.
- Έξοδος: Επιλέξτε «Έξοδος» για να ενεργοποιήσετε τη λειτουργία VGA Out μόλις ενεργοποιηθεί ο προβολέας.

#### LAN (Αναμονή)

Επιλέξτε «Ενεργό» για να ενεργοποιήσετε τη σύνδεση LAN. Επιλέξτε «Ανενεργό» για να απενεργοποιήσετε τη σύνδεση LAN (Τοπική σύνδεση).

<u>Γεννήτρια Ελέγχου</u>

Εμφανίζει μια γεννήτρια ελέγχου.

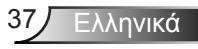

#### Άμεση Εκκίνηση

Επιλέξτε το «Ενεργό» για να ενεργοποιήσετε την κατάσταση Άμεσης Ενεργοποίησης. Ο προβολέας ενεργοποιείται αυτόματα όταν συνδέεται στην παροχή ρεύματος AC, χωρίς να πατηθεί το κουμπί «Ισχύς» στο πληκτρολόγιο του προβολέα ή στο τηλεχειριστήριο.

#### Ενεργοποίηση Σήματος

Επιλέξτε το «Ενεργό» για να ενεργοποιήσετε την κατάσταση Ενεργοποίησης Σήματος. Ο προβολέας ενεργοποιείται αυτόματα όταν εντοπίζεται σήμα, χωρίς να πατηθεί το κουμπί «Ισχύς» στο πληκτρολόγιο του προβολέα ή στο τηλεχειριστήριο.

#### Επαναφορά

Επιλέξτε «Ναι» για να επαναφέρετε τις παραμέτρους σε όλα τα μενού στις προεπιλεγμένες εργοστασιακές ρυθμίσεις.

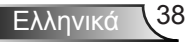

### Ένταση

#### <u>Ηχείο</u>

- > Επιλέξτε «Ενεργό»για να ενεργοποιήσετε το ηχείο.
- > Επιλέξτε «Ανενεργό» για να απενεργοποιήσετε τη λειτουργία.

#### <u>Γραμμή εξόδου</u>

- Επιλέξτε «Ενεργό» για να ενεργοποιήσετε τη λειτουργία γραμμής εξόδου.
- Επιλέξτε «Ανενεργό» για να απενεργοποιήσετε τη λειτουργία γραμμής εξόδου.

#### Μικρόφωνο

- > Επιλέξτε «Ενεργό» για να ενεργοποιήσετε το μικρόφωνο.
- Επιλέξτε το «Ανενεργό» για να απενεργοποιήσετε το μικρόφωνο.

#### Σίγαση ήχου

- > Επιλέξτε «Ενεργό» για να ενεργοποιήσετε τη σίγαση.
- > Επιλέξτε «Ανενεργό» για να απενεργοποιήσετε τη σίγαση.

### <u>Ένταση</u>

- Πατήστε το κουμπί > για να αυξήσετε την ένταση.

#### Ένταση μικροφώνου

- Πιέστε το πλήκτρο < για να μειώσετε την ένταση ήχου του μικροφώνου.
- Πατήστε το κουμπί > για να αυξήσετε την ένταση του μικροφώνου.

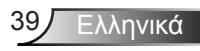

### Επιλογη

#### Λογότυπο

Χρησιμοποιήστε αυτή τη λειτουργία για να επιλέξετε την οθόνη εκκίνησης που προτιμάτε. Εάν γίνουν αλλαγές, θα εφαρμοστούν την επόμενη φορά που θα ενεργοποιηθεί ο προβολέας.

- Προεπιλογή: Η προεπιλεγμένη οθόνη έναρξης.
- Χρήστης: Χρήση της αποθηκευμένης εικόνας από τη λειτουργία «Καταγραφή λογότυπου».

#### Επιλογή Οθόνης

Πατήστε το κουμπί ► για να καταγράψετε μια εικόνα της φωτογραφίας που προβάλλεται τη στιγμή αυτή στην οθόνη.

#### Αυτόματη πηγή

- Ενεργό: Ο προβολέας θα αναζητήσει άλλο σήμα αν χαθεί το τρέχον σήμα εισόδου.
- Ανενεργό: Ο προβολέας θα αναζητεί μόνον την τρέχουσα σύνδεση εισόδου.

#### Είσοδος

Πιέστε το πλήκτρο ► για να ενεργοποιήσετε/απενεργοποιήσετε πηγές εισόδου. Ο προβολέας δεν αναζητεί πηγές εισόδου που δεν έχουν επιλεγεί.

#### Αυτόμ. Απενεργοπ. (Λ.)

Ορίζει το χρονικό διάστημα της αντίστροφης μέτρησης. Ο χρονοδιακόπτης της αντίστροφης μέτρησης θα αρχίσει όταν δεν υπάρχει είσοδος σήματος στον προβολέα. Ο προβολέας θα απενεργοποιηθεί αυτόματα όταν τελειώσει η αντίστροφη μέτρηση (σε λεπτά).

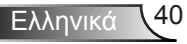

### <u>Ρυθμίσεις SSI</u>

- Ώρες χρήσης SSI (Κανονική): Εμφανίζεται ο χρόνος προβολής της κανονικής λειτουργίας.
- Ώρες χρήσης SSI (ECO): Εμφανίζεται ο χρόνος προβολής της λειτουργίας ECO.
- Πατήστε το πλήκτρο enter στη λειτουργία τροφοδοσίας.

#### <u>Βέλτιστη νοοτροπία</u>

- Ενεργό: Οι ενσωματωμένοι ανεμιστήρες λειτουργούν σε υψηλή ταχύτητα. Επιλέξτε αυτή τη δυνατότητα όταν χρησιμοποιείτε τον προβολέα σε υψόμετρο πάνω από 762 μέτρα / 2.500 πόδια ή περισσότερο.
- Ανενεργό: Οι ενσωματωμένοι ανεμιστήρες ενεργοποιούνται αυτόματα με μεταβλητή ταχύτητα, ανάλογα με την εσωτερική θερμοκρασία.

#### Υπενθύμιση φίλτρων (Ώρα)

- Υπενθύμιση φίλτρων (Ώρα): Ρυθμίζει το χρόνο υπενθύμισης φίλτρου.
- Καθαρισμός υπενθυμίσεων: Επιλέξτε «Ναι» για να επαναφέρετε το μετρητή ωρών του φίλτρου σκόνης στο μηδέν μετά την αντικατάσταση ή τον καθαρισμό του φίλτρου αυτού.

#### Πληροφορίες

Εμφάνιση των πληροφοριών του προβολέα για το όνομα μοντέλου, το SNID, την πηγή, την ανάλυση, την έκδοση λογισμικού και την αναλογία εικόνας στην οθόνη.

#### <u>ΙD Προβολέα</u>

Ο ορισμός ταυτότητας μπορεί να ρυθμιστεί από το μενού (εύρος 00-99), επιτρέποντας στο χρήστη τον έλεγχο ενός μεμονωμένου προβολέα χρησιμοποιώντας εντολή RS232.

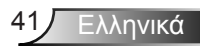

#### Ψηφιακή σήμανση

- > Αποτελεί λειτουργία αυτόματης αναπαραγωγής για πολυμέσα.
- Δημιουργήστε ένα φάκελο με τίτλο «signage»' στο USB σας και εισαγάγετέ το στη θύρα USB.
- Επιλέξτε «Ενεργό» και κάντε επανεκκίνηση ώστε να ενεργοποιήσετε τη λειτουργία για αυτόματη αναπαραγωγή των αρχείων στον φάκελο signage.
- Επιλέξτε το «Ανενεργό» για να απενεργοποιήσετε την λειτουργία.

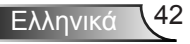

### Τρεις διαστάσεις (3D)

#### Τρεις διαστάσεις (3D)

- Αυτόματο: Όταν ανιχνεύεται ένα σήμα αναγνώρισης χρονισμού
   3D 1.4a HDMI, η εικόνα 3D επιλέγεται αυτόματα.
- > Επιλέξτε το «Ενεργό» για να ενεργοποιήσετε τη λειτουργία 3D.
- Επιλέξτε «Ανενεργό» για να απενεργοποιήσετε την λειτουργία 3Δ.

#### <u>3Δ αντιστροφή</u>

Εάν δείτε μία διακριτή ή επικαλυπτόμενη εικόνα ενώ φοράτε τα γυαλιά DLP 3D, μπορεί να χρειαστεί να εκτελέσετε «Invert (Αναστροφή)» για να λάβετε την καλύτερη δυνατή αντιστοίχιση αλληλουχίας αριστερής/δεξιάς εικόνας για να προκύψει η σωστή εικόνα.

#### <u>Φορμά 3D</u>

Χρησιμοποιήστε τη λειτουργία αυτή για να επιλέξετε τη μορφή 3D. Οι επιλογές είναι: «Frame Packing», «Side-by-Side (Half)», «Top and Bottom», «Frame Sequential», και «Field Sequential».

#### 1080p@24

Χρησιμοποιήστε τη λειτουργία αυτή για να επιλέξετε ρυθμό ανανέωσης 96 ή 144 Hz κατά τη χρήση γυαλιών 3D στη συσκευασία πλαισίου 1080p@24.

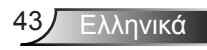

### LAN

Κατάσταση

Εμφάνιση της κατάστασης σύνδεσης του δικτύου.

#### DHCP

Ορίστε τις ρυθμίσεις DHCP.

- Ενεργό: Επιλέξτε «Ενεργό» για να επιτρέψετε στον προβολέα να λάβει μια διεύθυνση IP αυτόματα από το δίκτυό σας.
- Ανενεργό: Επιλέξτε «Ανενεργό» για να εκχωρήσετε IP, Μάσκα υποδικτύου, Πύλη και διαμόρφωση DNS χειροκίνητα.

Διεύθυνση ΙΡ

Εμφανίστε μια διεύθυνσης ΙΡ.

Μάσκα υποδικτύου

Εκθέτω αριθμού μάσκας υποδικτύου.

Πύλη

Εμφανίστε την προεπιλεγμένη πύλη του δικτύου στο οποίο συνδέεται ο προβολέας.

DNS

Εμφανίστε τον αριθμό DNS.

#### <u>Κατάστημα</u>

Επιλέξτε «Ναι» για να αποθηκεύσετε τις αλλαγές που έγιναν στις ρυθμίσεις δικτύου.

Διεύθ. Μας Εμφανίστε τη διεύθυνση MAC.

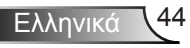

<u>Όνομα ομάδας</u>

Εμφάνιση του ονόματος ομάδας.

<u>Όνομα προβολέα</u> Εμφάνιση του ονόματος του προβολέα

<u>Θέση</u> Εμφάνιση της θέσης του προβολέα.

Επαφή

Εμφανίζει τις πληροφορίες επικοινωνίας.

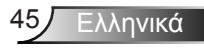

### Πώς να χρησιμοποιήσετε το πρόγραμμα περιήγησης στο web για τον

#### έλεγχο του προβολέα σας

 Ενεργοποιήστε το DHCP για να δώσετε τη δυνατότητα σε ένα διακομιστή DHCP να αναθέσει αυτόματα ένα IP ή εισάγετε χειροκίνητα τις απαιτούμενες πληροφορίες δικτύου.

| 🛃 Status      | Connect       |
|---------------|---------------|
| C DHCP        | Off           |
| 🖫 IP Address  | 172.16.1.42   |
| 🕞 Subnet Mask | 255.255.255.0 |
| 🕒 Gateway     | 172.16.1.254  |
| L DNS         | 172.16.1.1    |

- Έπειτα, επιλέξετε το εφαρμογή
   και πατήστε το κουμπί ΟΚ για να
   ολοκληρωθεί η διαδικασία διαμόρφωσης.
- Ανοίξτε το πρόγραμμα περιήγησης στο web και πληκτρολογήστε τη διεύθυνση IP από την οθόνη OSD LAN. Έπειτα η σελίδα web θα εμφανίσει τα παρακάτω:

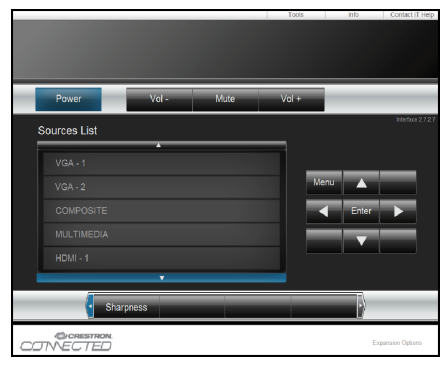

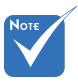

Εάν έχετε χρησιμοποιήσει τη διεύθυνση IP του προβολέα, δεν μπορείτε να συνδεθείτε στο διακομιστή υπηρεσιών σας. 4. Με βάση την ιστοσελίδα δικτύου για τη συμβολοσειρά εισαγωγής στην καρτέλα [εργαλεία], μπορείτε να βρείτε τους περιορισμούς για το μήκος εισαγωγής στην ακόλουθη λίστα (συμπεριλαμβάνονται τα κενά διαστήματα και το άλλα πλήκτρα στίξης):

| Κατηγορία                          | Στοιχείο                  | Μήκος εισαγωγής<br>(χαρακτήρες) |
|------------------------------------|---------------------------|---------------------------------|
|                                    | Διεύθυνση IP              | 15                              |
| Έλεγχος Crestron                   | IP                        | 2                               |
|                                    | Θύρα                      | 5                               |
|                                    | Όνομα προβολέα            | 10                              |
| Προβολέας                          | Θέση                      | 9                               |
|                                    | Εκχώρηση σε               | 9                               |
|                                    | DHCP                      | (Δ/I)                           |
|                                    | Διεύθυνση IP              | 15                              |
| Ρύθμιση παραμέ-                    | Μάσκα υποδικτύου          | 15                              |
| τρων δικτύου                       | Προεπιλεγμένη<br>πύλη     | 15                              |
|                                    | Διακομιστής DNS           | 15                              |
|                                    | Ενεργοποιημένο            | (Δ/I)                           |
| Κωδικός πρόσβα-<br>σης χρήστη      | Νέος κωδικός<br>πρόσβασης | 15                              |
|                                    | Επιβεβαίωση               | 15                              |
|                                    | Ενεργοποιημένο            | (Δ/Ι)                           |
| Κωδικός πρόσβα-<br>σης διαχειριστή | Νέος κωδικός<br>πρόσβασης | 15                              |
|                                    | Επιβεβαίωση               | 15                              |

|                  | Projector Information |              | Projector Status |
|------------------|-----------------------|--------------|------------------|
| Projector Name   | PROJECTOR             | Power Status | Power On.        |
| Location         | LOCATION              | Source       | CONPOSITE        |
|                  |                       | Image        | Presentation     |
| Firmware Version | A06                   | Projection   | front            |
| Mac Address      | BC:9A:77.56:34.88     |              |                  |
| Resolution       | 1024x768              |              |                  |
| Lamp Hours       | 23                    | Lamp Mode    | Economy Mode     |
| Group Name       | GROUP                 | Error Status | 0.Normal         |
|                  |                       |              |                  |
|                  |                       | exit         |                  |

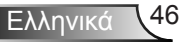

### Όταν πραγματοποιείτε μία άμεση σύνδεση από τον υπολογιστή σας στον προβολέα

Βήμα 1: Βρείτε μία διεύθυνση IP (192.168.0.100) από τη λειτουργία τοπικού δικτύου του προβολέα.

IP Address 192 168 000 100

- Βήμα 2: Επιλέξτε το εφαρμογή και πατήστε το κουμπί «Είσοδος» για να υποβάλλετε τη λειτουργία ή πατήστε το μενού για έξοδο.
- Βήμα 3: Για να ανοίξετε τις Συνδέσεις δικτύου, κάντε κλικ στο Έναρξη, κάντε κλικ στο Πίνακας ελέγχου, στο Συνδέσεις δικτύου και ίντερνετ και έπειτα στο Συνδέσεις δικτύου. Κάντε κλικ στη σύνδεση που θέλετε να διαμορφώσετε και έπειτα, στο Εργασίες δικτύου , κάντε κλικ στο Αλλαγή των ρυθμίσεων αυτής της σύνδεσης.
- Βήμα 4: Στην καρτέλα Γενικά, στο Αυτή η σύνδεση χρησιμοποιεί τα εξής στοιχεία, κάντε κλικ στο Πρωτόκολλο Internet (TCP/IP) και έπειτα κλικ στο Ιδιότητες.

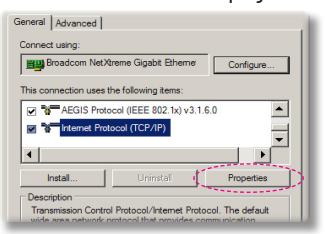

- Βήμα 5: Κάντε κλικ στο Χρήση της παρακάτω ΙΡ διεύθυνσης και πληκτρολογήστε σύμφωνα με τα παρακάτω:
  - 1) ΙΡ διεύθυνση: 192.168.0.100
  - 2) Μάσκα υποδικτύου: 255255255.0
  - Προεπιλεγμένη πύλη: 192.168.0.254

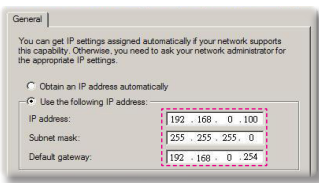

Βήμα 6: Για να ανοίξετε τις Επιλογές Internet, κάντε κλικ στο πρόγραμμα περιήγησης στο web ΙΕ, κλικ στο Επιλογές Internet, κλικ στην καρτέλα Συνδέσεις και κάντε κλικ στο «Ρυθμίσεις τοπικού δικτύου…».

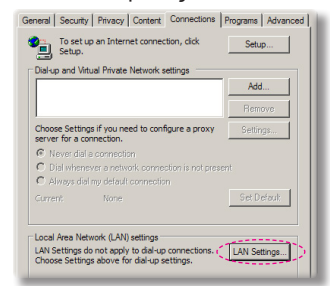

Βήμα 7: Εμφανίζεται το παράθυρο διαλόγου Ρύθμιση Τοπικού Δικτύου (LAN). Στην Περιοχή διακομιστή μεσολάβησης, ακυρώστε το παράθυρο διαλόγου Χρησιμοποιήστε διακομιστή μεσολάβησης για το LAN σας, έπειτα πατήστε το κουμπί «ΟΚ» δύο φορές.

| Use auton                | natic configuration :                             | script        |                |             |
|--------------------------|---------------------------------------------------|---------------|----------------|-------------|
|                          | http://192.168.                                   | 1.4/proxy.pac |                |             |
|                          |                                                   |               |                |             |
| cy server                |                                                   |               |                |             |
| Use a pro:<br>dial-up or | <pre>ky server for your l VPN connections).</pre> | LAN (These se | ttings will no | it apply to |
|                          | 192.168.1.4                                       | Port: 31      | 128 Ad         |             |
|                          |                                                   |               |                |             |

Βήμα 8: Ανοίξτε τον ΙΕ και πληκτρολογήστε την ΙΡ διεύθυνση 192.168.0.100 στο URL και έπειτα πατήστε το κουμπί «Είσοδος».

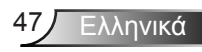

### Εργαλείο ελέγχου Crestron RoomView

Το Crestron RoomView™ παρέχει έναν κεντρικό σταθμό επιθεώρησης για 250+ συστήματα ελέγχου σε ένα ενιαίο δίκτυο Ethernet (υπάρχει δυνατότητα για περισσότερα, ο αριθμός εξαρτάται από το συνδυασμό αναγνωριστικού IP και τη διεύθυνση IP). Το Crestron RoomView επιθεωρεί κάθε προβολέα, συμπεριλαμβανομένης της online κατάστασης του προβολέα, την ισχύ του συστήματος, τη διάρκεια ζωής της λυχνίας, τις ρυθμίσεις δικτύου και τις βλάβες υλισμικού, συν οποιαδήποτε προσαρμοσμένη ιδιότητα που έχει ορίσει ο Διαχειριστής. Ο διαχειριστής μπορεί να προσθέσει, να διαγράψει ή να επεξεργαστεί πληροφορίες για το χώρο ή για επαφές και συμβάντα, οι οποίες καταγράφονται αυτόματα από το λογισμικό για όλους τους χρήστες. (Βλ. περιβάλλον χρήστη στην ακόλουθη εικόνα)

1. Κύρια οθόνη

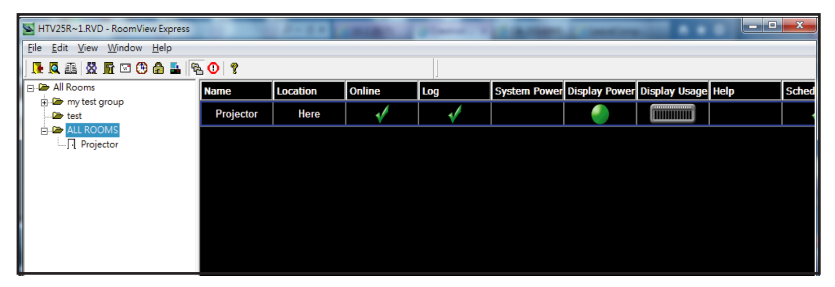

2. Επεξεργασία χώρου

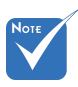

Η λειτουργία Crestron RoomView ορίζεται σύμφωνα με τα μοντέλα και τις τεχνικές προδιαγραφές των προϊόντων.

| Name: crestron room                           | Phone:                 |
|-----------------------------------------------|------------------------|
| IP Address: 192.168.0.101<br>IPID/IP Port: 03 | e-Control Link: Browse |
| DHCP Enabled<br>External Gateway              | Lisenane: Pessword:    |
|                                               | Caus Boom Stup & Lide  |

Ελληνικά 48

#### 3. Επεξεργασία χαρακτηριστικού

| Edit Attribute: Display Power   | X                                                                                                    |
|---------------------------------|----------------------------------------------------------------------------------------------------|
| General Alert Groups Contacts   |                                                                                                    |
| Attribute Properties            | 0# 00                                                                                                    |
| Signal Name: Display Power      | Graphic: The second second sec |
| Device: None                    | ]                                                                                                    |
| Signal Type: Digital 🔍          |                                                                                                    |
| Join Number: 5 Def              | aut Max. Value: 1                                                                                                    |
| Options                         |                                                                                                    |
| Apply attribute to all rooms    | ✓ Display on main view                                                                                                    |
| Apply attribute to all contacts | Show on context menu Advanced                                                                                                    |
| Record attribute changes to log |                                                                                                    |
|                                 |                                                                                                    |
|                                 | OK Cancel Apply                                                                                                    |

#### 4. Επεξεργασία συμβάντος

| Event Properties          |            |                   |
|---------------------------|------------|-------------------|
| Name: Display Off Warning |            | Enable this event |
| Type: Digital 🔍           |            | Repeat event      |
| Join: 9                   |            |                   |
| Schedule                  | Veekdays   | Weekends          |
| 5 10 1 2010/ 0/ 2         | Monday     | Saturday          |
| End Date: 2010/ 9/ 2      | 🔽 Tuesday  | 🖂 Sunday          |
| Time: 0:00:00             | Vednesday  |                   |
|                           | 🔽 Thursday |                   |
|                           | 🔽 Friday   |                   |

For further information, please visit: http://www.crestron.com & www.crestron.com/getroomview.

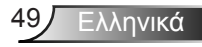

### Εγκατάσταση και καθαρισμός του προαιρετικού φίλτρου σκόνης

Προτείνουμε να καθαρίζετε το φίλτρο σκόνης κάθε 500 ώρες λειτουργίας, ή πιο συχνά αν χρησιμοποιείτε τον προβολέα σε περιβάλλον με σκόνη.

Όταν εμφανίζεται το προειδοποιητικό μήνυμα στην οθόνη, πράξτε τα ακόλουθα για να καθαρίσετε το φίλτρο αέρα:

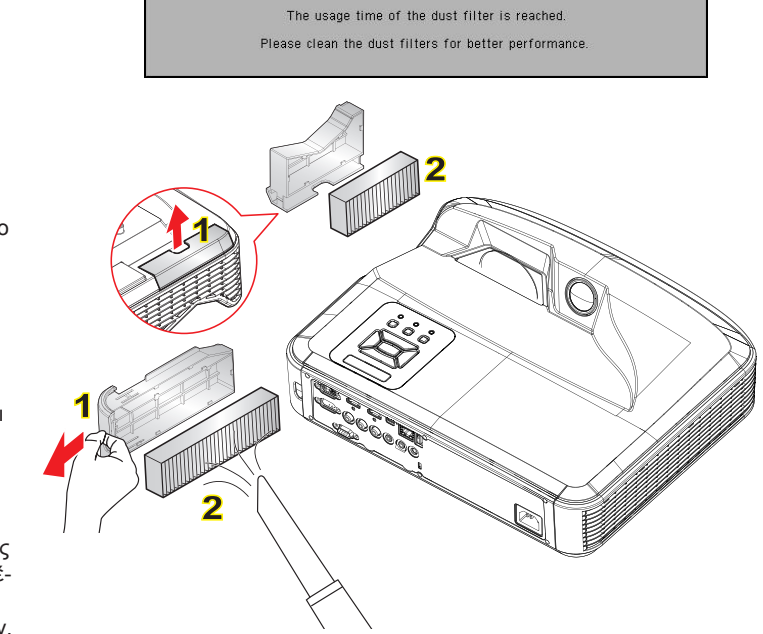

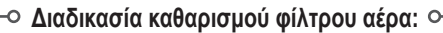

- 1. Σβήστε τον προβολέα πατώντας το κουμπί « U».
- 2. Αποσυνδέστε το καλώδιο τροφοδοσίας.
- Τραβήξτε έξω το φίλτρο σκόνης, όπως φαίνεται στην απεικόνιση. 1
- 4. Αφαιρέστε προσεκτικά το φίλτρο σκόνης. Κατόπιν καθαρίστε ή αλλάξτε το φίλτρο. 2 Για να εγκαταστήσετε το φίλτρο, εκτελέστε τα προηγούμενα βήματα με την αντίστροφη σειρά.
- Ενεργοποιήστε τον προβολέα και επαναφέρετε το μετρητή χρήσης φίλτρου μετά την αντικατάσταση του φίλτρου σκόνης.

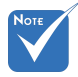

- Σε περιβάλλον με σκόνη πρέπει να χρησιμοποιηθεί το προαιρετικό φίλτρο σκόνης.
- Εάν έχει εγκατασταθεί το φίλτρο σκόνης, η σωστή συντήρηση θα αποτρέψει την υπερθέρμανση και δυσλειτουργία του προβολέα.
- Το φίλτρο σκόνης είναι προαιρετικό.
- Οι ειδικές διεπαφές επιλέγονται σε σχέση με τις προδιαγραφές των τύπων.

Ελληνικά 50

### Λειτουργίες Συμβατότητας

### Αναλογική VGA

| α. Σήμα υπολογιστή |           |                        |                         |  |  |
|--------------------|-----------|------------------------|-------------------------|--|--|
| Λειτουργίες        | Ανάλυση   | Κάθ. συχνότητα<br>[Hz] | Οριζ. συχνότητα<br>[Hz] |  |  |
|                    | 640x480   | 60                     | 31,5                    |  |  |
|                    | 640x480   | 67                     | 35,0                    |  |  |
|                    | 640x480   | 72                     | 37,9                    |  |  |
| VGA                | 640x480   | 75                     | 37,5                    |  |  |
|                    | 640x480   | 85                     | 43,3                    |  |  |
|                    | 640x480   | 120                    | 61,9                    |  |  |
| IBM                | 720x400   | 70                     | 31,5                    |  |  |
|                    | 800x600   | 56                     | 35,1                    |  |  |
|                    | 800x600   | 60                     | 37,9                    |  |  |
| SVCA               | 800x600   | 72                     | 48,1                    |  |  |
| SVGA               | 800x600   | 75                     | 46,9                    |  |  |
|                    | 800x600   | 85                     | 53,7                    |  |  |
|                    | 800x600   | 120                    | 77,4                    |  |  |
| Apple, MAC II      | 832x624   | 75                     | 49,1                    |  |  |
|                    | 1024x768  | 60                     | 48,4                    |  |  |
|                    | 1024x768  | 70                     | 56,5                    |  |  |
| XGA                | 1024x768  | 75                     | 60,0                    |  |  |
|                    | 1024x768  | 85                     | 68,7                    |  |  |
|                    | 1024x768  | 120                    | 99,0                    |  |  |
| Apple, MAC II      | 1152x870  | 75                     | 68,7                    |  |  |
|                    | 1280x1024 | 60                     | 64,0                    |  |  |
| SXGA               | 1280x1024 | 72                     | 77,0                    |  |  |
|                    | 1280x1024 | 75                     | 80,0                    |  |  |
| QuadVGA            | 1280x960  | 60                     | 60,0                    |  |  |
| QuauvGA            | 1280x960  | 75                     | 75,2                    |  |  |
| SXGA+              | 1400x1050 | 60                     | 65,3                    |  |  |
| UXGA               | 1600x1200 | 60                     | 75,0                    |  |  |

| b. Εκτεταμένος ευρύς χρονισμός |                       |                        |                         |  |  |
|--------------------------------|-----------------------|------------------------|-------------------------|--|--|
| Λειτουργίες                    | Ανάλυση               | Κάθ. συχνότητα<br>[Hz] | Οριζ. συχνότητα<br>[Hz] |  |  |
| WUXGA                          | 1920x1200             | 60                     | 74                      |  |  |
| WXGA                           | 1280x720              | 60                     | 44,8                    |  |  |
|                                | 1280x800              | 60                     | 49,6                    |  |  |
|                                | 1366x768              | 60                     | 47,7                    |  |  |
|                                | 1440x900              | 60                     | 59,9                    |  |  |
| WSXGA+                         | 1680x1050             | 60                     | 65,3                    |  |  |
| c. Σήμα Component              |                       |                        |                         |  |  |
| Λειτουργίες                    | Ανάλυση               | Κάθ. συχνότητα<br>[Hz] | Οριζ. συχνότητα<br>[Hz] |  |  |
| 480i                           | 720x480<br>(1440x480) | 59,94 (29,97)          | 15,7                    |  |  |
| 576i                           | 720x576<br>(1440x576) | 50 (25)                | 15,6                    |  |  |
| 480p                           | 720x480               | 59,94                  | 31,5                    |  |  |
| 576p                           | 720x576               | 50                     | 31,3                    |  |  |
| 720p                           | 1280x720              | 60                     | 45,0                    |  |  |
|                                | 1280x720              | 50                     | 37,5                    |  |  |
| 1080i                          | 1920x1080             | 60 (30)                | 33,8                    |  |  |
|                                | 1920x1080             | 50 (25)                | 28,1                    |  |  |
| 1080p                          | 1920x1080             | 23,98/24               | 27,0                    |  |  |
|                                | 1920x1080             | 60                     | 67,5                    |  |  |
|                                | 1920x1080             | 50                     | 56,3                    |  |  |

### ΗDMI Ψηφιακό

| α. Σήμα υπολογιστή |           |                        |                         |  |  |
|--------------------|-----------|------------------------|-------------------------|--|--|
| Λειτουργίες        | Ανάλυση   | Κάθ. συχνότητα<br>[Hz] | Οριζ. συχνότητα<br>[Hz] |  |  |
| VGA                | 640x480   | 60                     | 31,5                    |  |  |
|                    | 640x480   | 67                     | 35,0                    |  |  |
|                    | 640x480   | 72                     | 37,9                    |  |  |
|                    | 640x480   | 75                     | 37,5                    |  |  |
|                    | 640x480   | 85                     | 43,3                    |  |  |
|                    | 640x480   | 120                    | 61,9                    |  |  |
| IBM                | 720x400   | 70                     | 31,5                    |  |  |
|                    | 800x600   | 56                     | 35,1                    |  |  |
|                    | 800x600   | 60                     | 37,9                    |  |  |
| SVCA               | 800x600   | 72                     | 48,1                    |  |  |
| SVGA               | 800x600   | 75                     | 46,9                    |  |  |
|                    | 800x600   | 85                     | 53,7                    |  |  |
|                    | 800x600   | 120                    | 77,4                    |  |  |
| Apple, MAC II      | 832x624   | 75                     | 49,1                    |  |  |
|                    | 1024x768  | 60                     | 48,4                    |  |  |
| XGA                | 1024x768  | 70                     | 56,5                    |  |  |
|                    | 1024x768  | 75                     | 60,0                    |  |  |
|                    | 1024x768  | 85                     | 68,7                    |  |  |
|                    | 1024x768  | 120                    | 99,0                    |  |  |
| Apple, MAC II      | 1152x870  | 75                     | 68,7                    |  |  |
| SXGA               | 1280x1024 | 60                     | 64,0                    |  |  |
|                    | 1280x1024 | 72                     | 77,0                    |  |  |
|                    | 1280x1024 | 75                     | 80,0                    |  |  |
| QuadVGA            | 1280x960  | 60                     | 60,0                    |  |  |
|                    | 1280x960  | 75                     | 75,2                    |  |  |
| SXGA+              | 1400x1050 | 60                     | 65,3                    |  |  |
| UXGA               | 1600x1200 | 60                     | 75,0                    |  |  |

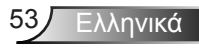

| b. Εκτεταμένος ευρύς χρονισμός |                       |                        |                         |  |  |
|--------------------------------|-----------------------|------------------------|-------------------------|--|--|
| Λειτουργίες                    | Ανάλυση               | Κάθ. συχνότητα<br>[Hz] | Οριζ. συχνότητα<br>[Hz] |  |  |
| WUXGA                          | 1920x1200             | 60                     | 74                      |  |  |
| WXGA                           | 1280x720              | 60                     | 44,8                    |  |  |
|                                | 1280x800              | 60                     | 49,6                    |  |  |
|                                | 1366x768              | 60                     | 47,7                    |  |  |
|                                | 1440x900              | 60                     | 59,9                    |  |  |
| WSXGA+                         | 1680x1050             | 60                     | 65,3                    |  |  |
| c. Σήμα βίντεο                 |                       |                        |                         |  |  |
| Λειτουργίες                    | Ανάλυση               | Κάθ. συχνότητα<br>[Hz] | Οριζ. συχνότητα<br>[Hz] |  |  |
| 480p                           | 640x480               | 59,94/60               | 31,5                    |  |  |
| 480i                           | 720x480<br>(1440x480) | 59,94 (29,97)          | 15,7                    |  |  |
| 576i                           | 720x576<br>(1440x576) | 50 (25)                | 15,6                    |  |  |
| 480p                           | 720x480               | 59,94                  | 31,5                    |  |  |
| 576p                           | 720x576               | 50                     | 31,3                    |  |  |
| 720p                           | 1280x720              | 60                     | 45,0                    |  |  |
|                                | 1280x720              | 50                     | 37,5                    |  |  |
| 1080i                          | 1920x1080             | 60 (30)                | 33,8                    |  |  |
|                                | 1920x1080             | 50 (25)                | 28,1                    |  |  |
| 1080p                          | 1920x1080             | 23,98/24               | 27,0                    |  |  |
|                                | 1920x1080             | 60                     | 67,5                    |  |  |
|                                | 1920x1080             | 50                     | 56,3                    |  |  |
| d. HDMI 1.4a ι                 | υποχρεωτικός χ        | (ρονισμός 3D - Σήμ     | α βίντεο                |  |  |
| Λειτουργίες                    | Ανάλυση               | Κάθ. συχνότητα<br>[Hz] | Οριζ. συχνότητα<br>[Hz] |  |  |
| Frame<br>Packing               | 720p                  | 50                     | 31,5                    |  |  |
|                                | 720p                  | 59,94/60               | 15,7                    |  |  |
|                                | 1080p                 | 23,98/24               | 15,6                    |  |  |
| Side-by-Side<br>(Half)         | 1080i                 | 50                     | 31,5                    |  |  |
|                                | 1080i                 | 59,94/60               | 31,3                    |  |  |
| Top and<br>Bottom              | 720p                  | 50                     | 45,0                    |  |  |
|                                | 720p                  | 59,94/60               | 37,5                    |  |  |
|                                | 1080p                 | 23,98/24               | 33,8                    |  |  |

### Κανονισμοί & προειδοποιήσεις ασφάλειας

Αυτό το παράρτημα αναγράφει τις γενικές ανακοινώσεις του προβολέα.

### Κοινοποίηση FCC

Αυτή η συσκευή έχει δοκιμαστεί και έχει βρεθεί πως συμμορφώνεται με τα όρια για μια ψηφιακή συσκευή Κλάσης Α σύμφωνα με το Μέρος 15 των Κανονισμών της FCC. Τα όρια αυτά έχουν σχεδιαστεί για να παρέχουν εύλογη προστασία έναντι επιβλαβών παρεμβολών σε οικιακή εγκατάσταση. Αυτή η συσκευή παράγει, χρησιμοποιεί, και μπορεί να εκπέμψει ενέργεια ραδιοσυχνότητας και, αν δεν εγκατασταθεί και χρησιμοποιηθεί σύμφωνα με τις οδηγίες, μπορεί να προκαλέσει βλαβερή παρεμβολή σε ραδιοεπικοινωνίες.

Ωστόσο, δεν παρέχεται εγγύηση ότι δεν θα υπάρξουν παρεμβολές σε συγκεκριμένες εγκαταστάσεις. Αν αυτή η συσκευή προκαλέσει βλαβερή παρεμβολή στην ραδιοφωνική ή τηλεοπτική λήψη, πράγμα που μπορεί να καθοριστεί με το άνοιγμα και το κλείσιμο του εξοπλισμού, ο χρήστη ενθαρρύνεται να δοκιμάσει να διορθώσει την παρεμβολή με ένα ή περισσότερα από τα ακόλουθα μέτρα:

- Επαναπροσανατολίστε ή μετακινήστε την κεραία λήψης.
- Αυξήστε το διαχωρισμό μεταξύ του εξοπλισμού και του δέκτη.
- Συνδέστε τη συσκευή σε μια πρίζα ή ένα κύκλωμα διαφορετικό από αυτό στο οποίο είναι συνδεδεμένος ο δέκτης.
- Συμβουλευτείτε το κατάστημα αγοράς ή έναν έμπειρο τεχνικό ραδιόφωνου/τηλεόρασης για βοήθεια.

### Προσοχή: Θωρακισμένα καλώδια

Όλες οι συνδέσεις με άλλες συσκευές πρέπει να γίνονται με τη χρήση θωρακισμένων καλωδίων για να διατηρείται η συμμόρφωση με τους κανονισμούς της FCC.

### Προσοχή

Αλλαγές ή τροποποιήσεις που δεν έχουν εγκριθεί ρητώς από τον κατασκευαστή μπορεί να ακυρώσουν την αρμοδιότητα του χρήστη, η οποία παραχωρείται από την Federal Communications Commission, να λειτουργεί αυτόν τον υπολογιστή.

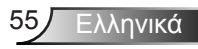

### Συνθήκες λειτουργίας

Η παρούσα συσκευή συμμορφώνεται με τις απαιτήσεις που ορίζονται στο Τμήμα 15 του Κανονισμού FCC. Η λειτουργία της υπόκειται στις ακόλουθες δύο συνθήκες:

- αυτή η συσκευή δε μπορεί να προκαλέσει επιβλαβή παρεμβολή, και
- Αυτή η συσκευή πρέπει να δέχεται οποιαδήποτε παρεμβολή λαμβάνεται, περιλαμβανομένης και παρεμβολής που μπορεί να προκαλέσει ανεπιθύμητη λειτουργία.

### Προσοχή: Καναδοί χρήστες

Αυτή η ψηφιακή συσκευή Κλάσης Β συμμορφώνεται με το Καναδικό ICES-003.

# *Remarque à l'intention des utilisateurs canadiens*

Cet appareil numerique de la classe B est conforme a la norme NMB-003 du Canada.

### Δήλωση Συμμόρφωσης για χώρες της ΕΕ

- Οδηγία ΗΜΣ 2004/108/ΕΚ (περιλαμβανομένων των τροποποιήσεων)
- Οδηγία 2006/95/ΕΚ για τη χαμηλή τάση
- Οδηγία R & TTE 1999/5/EK (αν το προϊόν έχει λειτουργία RF)

### Οδηγίες απόρριψης

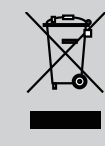

Μην απορρίπτετε αυτήν την ηλεκτρονική συσκευή στα σκουπίδια. Για να ελαχιστοποιηθεί η μόλυνση και να διασφαλιστεί η καλύτερη δυνατή προστασία του περιβάλλοντος, παρακαλούμε να την ανακυκλώσετε.

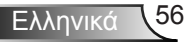

### Εγκατάσταση Οροφής

- Για να αποτρέψετε τη ζημιά στον προβολέα σας, παρακαλούμε να χρησιμοποιήσετε το πακέτο προσάρτησης οροφής για την εγκατάσταση.
- Αν επιθυμείτε να χρησιμοποιήσετε ένα κιτ προσάρτησης οροφής τρίτων, παρακαλούμε βεβαιωθείτε πως οι βίδες που χρησιμοποιούνται για την προσάρτηση στον προβολέα ανταποκρίνονται στις παρακάτω προδιαγραφές:
  - Τύπος βίδας: M4\*3
  - Ελάχιστο μήκος βίδας: 10mm

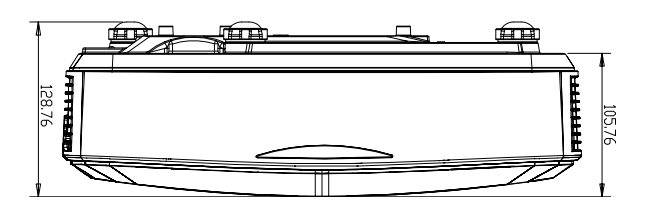

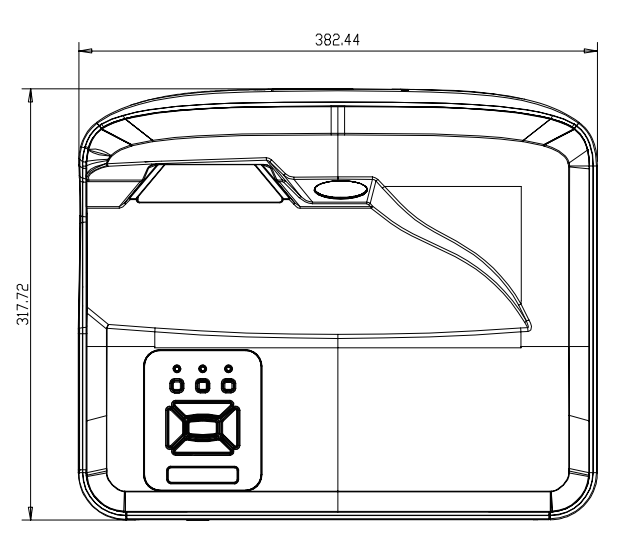

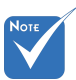

Σημειώστε πως τυχόν ζημιές που έχουν προκληθεί από λάθος εγκατάσταση ακυρώνουν την εγγύηση.

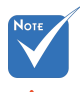

🗥 Προειδοποίηση:

- Εάν αγοράσετε μία προσάρτηση οροφής κάποιας άλλης εταιρείας, χρησιμοποιήστε το σωστό μέγεθος βίδας. Το μέγεθος βίδας διαφέρει ανάλογα με το πάχος της πλάκας στερέωσης.
- Διατηρήστε διάκενο τουλάχιστον 10 cm μεταξύ της οροφής και της κάτω πλευράς του προβολέα.
- Αποφεύγετε να εγκαθιστάτε τον προβολέα κοντά σε πηγές θερμότητας.

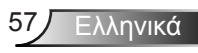

#### Γραφεία της Optoma Διεθνώς

Για επισκευές ή υποστήριξη παρακαλούμε επικοινωνήστε με το τοπικό σας γραφείο.

#### НΠΔ

47697 Westinghouse Drive Fremont, CA 94539, USA www.optomausa.com

#### Καναδάς

47697 Westinghouse Drive Fremont, CA 94539, USA www.optomausa.com

#### Λατινική Αμερική

47697 Westinghouse Drive Fremont, CA 94539, USA www.optomausa.com

#### Ευρώπη

Unit 1, Network 41, Bourne End Mills Hemel Hempstead, Herts HP1 2UJ, United Kingdom www.optoma.eu Τηλ Κέντρου Επισκευών: +44 (0)1923 691865

#### Μπενελούξ BV

Randstad 22-123 1316 BW Almere Ολλανδία www.optoma.nl

#### Γαλλία

Bâtiment F 81-83 avenue Edouard Vaillant 📊 +33 1 41 46 94 35 92100 Boulogne Billancourt, France

#### Ισπανία

C/ José Hierro.36 Of. 1C 28522 Rivas VaciaMadrid, Ισπανία

#### Γερμανία

Wiesenstrasse 21 W D40549 Düsseldorf. Γερμανία

888-289-6786 510-897-8601 services@optoma.com

1 888-289-6786 File 10-897-8601 services@optoma.com

888-289-6786 🛐 510-897-8601 services@optoma.com

【 +44 (0) 1923 691 800 +44 (0) 1923 691 888 service@tsc-europe.com

【 +31 (0) 36 820 0252 Fig +31 (0) 36 548 9052

41 46 12 20

savoptoma@optoma.fr

+34 91 499 06 06 Fal+34 91 670 08 32

( +49 (0) 211 506 6670 📄 +49 (0) 211 506 66799 info@optoma.de

#### Σκανδιναβία

Lerpeveien 25 3040 Drammen Νορβηγία

PO.BOX 9515 3038 Drammen Νορβηγία

#### Κορέα

WOOMI TECH.CO., LTD. 4F, Minu Bldg. 33-14, Kangnam-Ku, seoul,135-815, KOREA

Ιαπωνία

東京都足立区綾瀬3-25-18

コンタクトセンター:0120-380-495 www.os-worldwide.com

#### Ταϊβάν

株式会社オーエス

12F., No.213, Sec. 3, Beixin Rd., Xindian Dist., New Taipei City 231, Taiwan, R.O.C. www.optoma.com.tw

Χονγκ Κονγκ

Unit A, 27/F Dragon Centre, 79 Wing Hong Street, Cheung Sha Wan, Kowloon, Hong Kong

#### Κίνα

5F, No. 1205, Kaixuan Rd., **Changning District** Shanghai, 200052, China

【 +47 32 98 89 90 +47 32 98 89 99 E 对 info@optoma.no

+82+2+34430004 +82+2+34430005

Minfo@os-worldwide.com

+886-2-8911-8600 +886-2-8911-6550 services@optoma.com.tw asia.optoma.com

+852-2396-8968 +852-2370-1222 www.optoma.com.hk

+86-21-62947376 +86-21-62947375 www.optoma.com.cn

58 Ελληνικά

#### www.optoma.com